# **APX+WIT+SEM**

# System Commissioning Guide

First Drafted by Kai Wang

Supervised & Translated by Overseas Marketing

# **Document History**

| Version              | Change                                                                                                    | Author     | Date     |
|----------------------|----------------------------------------------------------------------------------------------------|------------|----------|
| V0.1                 | First publish                                                                                                    | Kai Wang   | 20240715 |
| V0.2                 | Changed the update order of firmware                                                                                       | Kai Wang   | 20240821 |
| V0.2a                | U.S. version, added and modified content<br>based on latest U.S. WIT+APX solution and<br>system information                | Jayce Yang | 20241115 |
| V0.2aRD              | R&D reviewed version of V0.2a based on U.S.<br>department feedback, added and deleted<br>some content                      | Xudong Pan | 20241206 |
| V0.2aMA<br>(English) | The marketing team refined and translated version of V0.2aRD, added diagrams, notes and flowcharts to enhance readability. | Jayce Yang | 20241220 |
|                      |                                                                                                    |            |          |

# Content

| 1 Document Description            | .1 |
|-----------------------------------|----|
| 1.1 Use                           | .1 |
| 2 System Information Confirmation | .2 |
| 2.1 AC Side                       | .2 |
| 2.2 Load Side                     | .2 |
| 2.3 Battery System                | .3 |
| 2.4 Communications                | .4 |
| 2.5 Other Wiring and Connection   | .4 |
| 3 Firmware Upgrade                | .6 |
| 3.1 WIT Upgrade via Shinebus      | .6 |
| 3.2 APX Upgrade                   | .9 |
| 3.3 Firmware Version Check        | 12 |
| 4 System Parameters1              | 14 |
| 4.1 Confirm WIT Parameters        | 14 |
| 4.2 Model Number Checking         | 18 |
| 4.3 Communication Address Setting | 21 |

|    | 4.4 Parallel System Communication Restore                   | 23 |
|----|-------------------------------------------------------------|----|
| 5  | Smart Meter Configuration                                   | 25 |
|    | 5.1 CT Ratio                                                | 25 |
|    | 5.2 Connection Type                                         | 25 |
|    | 5.3 Extras: Communication Address, Speed and Authentication | 26 |
|    | 5.4 Check After Installation                                | 27 |
| 61 | Monitoring Configuration (Single System)                    | 28 |
|    | 6.1 Connecting the device to the server using Shinetools    | 28 |
|    | 6.2 Setting Up Monitoring Via Web Server                    | 32 |
| 71 | Monitoring Configuration (Parallel System)                  |    |
|    | 7.1 Accessing SEM-X Built-in Page                           | 36 |
|    | 7.2 Adding Meter                                            | 37 |
|    | 7.3 Adding WIT Inverter                                     | 40 |
|    | 7.4 Adding APX Battery System                               | 42 |
|    | 7.5 SEM-X Network IP Settings                               | 45 |
|    | 7.5.1 Connecting SEM-X to Router                            | 45 |
|    | 7.6 Server Address Setting                                  | 48 |

| 8 SEM-X Energy Management                 | 50 |
|-------------------------------------------|----|
| 8.1 Powering On/Off Inverter with SEM-X   | 50 |
| 8.2 Export Limitation Settings with SEM-X | 51 |
| 8.3 Peak Shaving Settings with SEM-X      | 52 |
| 8.4 Time of Use Settings with SEM-X       | 53 |

#### **1** Document Description

This document serves as a guidebook for APX+WIT+SEM system commissioning, which is used to introduce the upgrade process and precautions when upgrading firmware, and system debugging guidance, to familiarize relevant personnel with the use of the upgrade process.

#### 1.1 Use

This document must be used after confirming all necessary installation and wiring procedures of WIT+APX system are finished. Some of the content will remind the operator to check such items. When carrying out installation and wiring of WIT+APX system, refer to user manuals and quick guides of related products or any other related documentation.

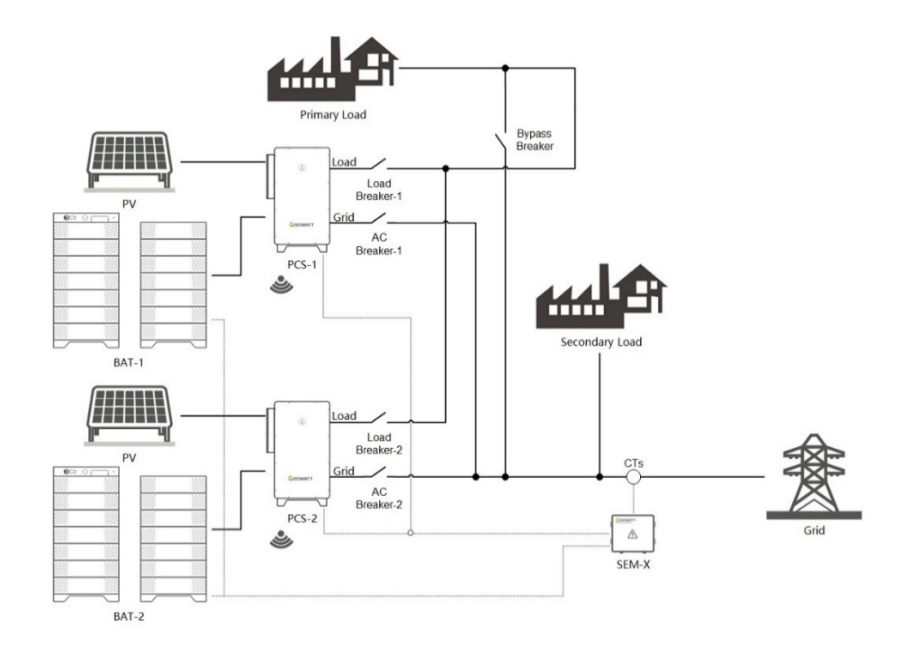

System Topology (Parallel On/Off-Grid System)

# 2 System Information Confirmation

#### 2.1 AC Side

Confirm the following information on AC terminal wiring:

| ltem                   | Description                          | Actual Situation |
|------------------------|--------------------------------------|------------------|
| Connection             | 3P3W / 3P4W                          |                  |
|                        | Overloading capacity of breaker      |                  |
| breaker information    | (current/power)                      |                  |
| Ac cable specification | Overloading capacity of AC cables    |                  |
| Grounding              | Check whether grounding is connected |                  |

#### Confirm the following other information on AC side:

| ltem                     | Description                                 | Actual Situation |
|--------------------------|---------------------------------------------|------------------|
| Export limitation enable | Whether to apply export limitation function |                  |
| Export limitation        | Export limitation value                     |                  |
| Import limitation        | Import limitation value                     |                  |

### 2.2 Load Side

Confirm the following information on load terminal wiring:

| ltem                | Description                     | Actual Situation |
|---------------------|---------------------------------|------------------|
| Connection          | 3P3W / 3P4W                     |                  |
| Dracker information | Overloading capacity of breaker |                  |
| breaker mormation   | (current/power)                 |                  |

| Ac cable specification | Overloading capacity of AC cables    |  |
|------------------------|--------------------------------------|--|
| Grounding              | Check whether grounding is connected |  |

Confirm the following other information on load side (if connected):

| ltem       | Description                                | Actual Situation |
|------------|--------------------------------------------|------------------|
| Load type  | Inductive/Capacitive load information      |                  |
| Load power | Average load and peak load                 |                  |
|            | Whether to integrate generator on the load |                  |
| side       | side and if yes, the specification and     |                  |
| side       | integration plan                           |                  |

# 2.3 Battery System

Confirm the following information:

| ltem                | Description                                   | Actual Situation |
|---------------------|-----------------------------------------------|------------------|
| Polarity of WIT-to- | Confirm positive cable to positive terminal,  |                  |
| Battery Cable       | negative cable to negative terminal           |                  |
| Battery Capacity    | Battery capacity                              |                  |
| Battery backup SoC  | Reserved SoC for backup operation (if needed) |                  |
| Max. Charging Power | Maximum allowed charging power (if needed)    |                  |
| Max. Discharging    | Mavimum allowed abarging newer (if needed)    |                  |
| Power               | Maximum allowed charging power (if heeded)    |                  |
| Max. AC Charging    | Mavimum allowed sharping newer from           |                  |
| Power               |                                               |                  |

#### 2.4 Communications

Confirm the following information:

| Item                                   | Description                                                                             | Actual Situation |
|----------------------------------------|-----------------------------------------------------------------------------------------|------------------|
| WIT to Battery System<br>Communication | Confirm communication cable connection                                                  |                  |
|                                        | <ol> <li>Confirm communication cable connection<br/>between battery modules.</li> </ol> |                  |
| Battery inter-modular                  | 2. The last battery module of APX battery                                               |                  |
| communication                          | system needs to insert shorting cap and                                                 |                  |
|                                        | dustproof cap to ensure normal                                                          |                  |
|                                        | communication.                                                                          |                  |
| Meter to SEM-X                         | Confirm communication cable connection (if                                              |                  |
| communication                          | SEM-X is used)                                                                          |                  |
| WIT to SEM-X                           | Confirm communication cable connection (if                                              |                  |
| communication                          | SEM-X is used)                                                                          |                  |
| Battery System to SEM-                 | Confirm communication cable connection (if                                              |                  |
| X communication                        | SEM-X is used)                                                                          |                  |
| WIT parallel                           | Confirm communication cable connection (if                                              |                  |
| communication cables                   | needed)                                                                                 |                  |

# 2.5 Other Wiring and Connection

Confirm the following information:

| Item                       | Description                            | Actual Situation |
|----------------------------|----------------------------------------|------------------|
| WIT to Battery System AC   | Check the cable connection between WIT |                  |
| Auxiliary Cable Connection | BMS-AC and battery system AC Input.    |                  |

| Check the 24V power supply cable         |                                                                                                    |
|------------------------------------------|----------------------------------------------------------------------------------------------------|
| connection between WIT and SEM-X (if     |                                                                                                    |
| SEM-X is used)                           |                                                                                                    |
| Check the cable connection between CTs   |                                                                                                    |
| and SEM-X (if SEM-X is used)             |                                                                                                    |
| Check the cable connection between CTs   |                                                                                                    |
| and smart meter (if smart meter is used) |                                                                                                    |
| Check the CT orientation                 |                                                                                                    |
| Check the AC auxiliary power supply      |                                                                                                    |
| cable connection of smart meter inside   |                                                                                                    |
| SEM-X                                    |                                                                                                    |
|                                          | Check the 24V power supply cable<br>connection between WIT and SEM-X (if<br>SEM-X is used)<br>Check the cable connection between CTs<br>and SEM-X (if SEM-X is used)<br>Check the cable connection between CTs<br>and smart meter (if smart meter is used)<br>Check the CT orientation<br>Check the AC auxiliary power supply<br>cable connection of smart meter inside<br>SEM-X |

#### 3 Firmware Upgrade

#### 3.1 WIT Upgrade via Shinebus

**Preparation:** Connect COM1 port PIN3 and PIN4 of WIT inverter with Shinebus software using RS485-to-USB cable.

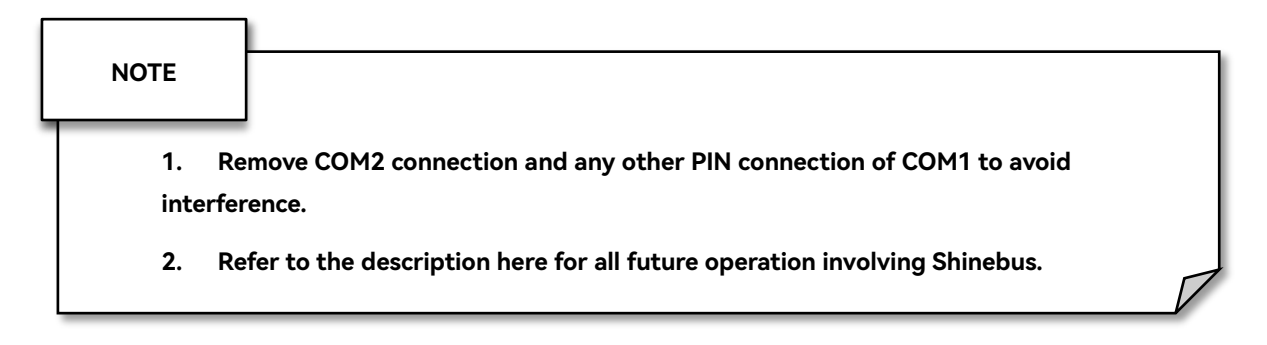

#### Example of Upgrade Firmware Files

| Upgrade Order | Chip     | Firmware File Name |
|---------------|----------|--------------------|
| 1             | PCS-M3   | ZBea-41.bin        |
| 2             | ATS-M3   | MBaa-xx17.bin      |
| 3             | PCS-CPLD | TOaa-xxxx89.hex    |
| 4             | PCS-374S | TOaa-20xxxx.hex    |
| 5             | PCS-067  | TOaa-xx15xx.hex    |
| 6             | ATS-067  | MBaa-09xx.hex      |

#### NOTE

Detailed firmware and upgrade order are subject to the latest R&D updates, this is only an example.

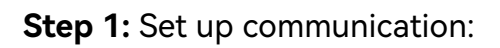

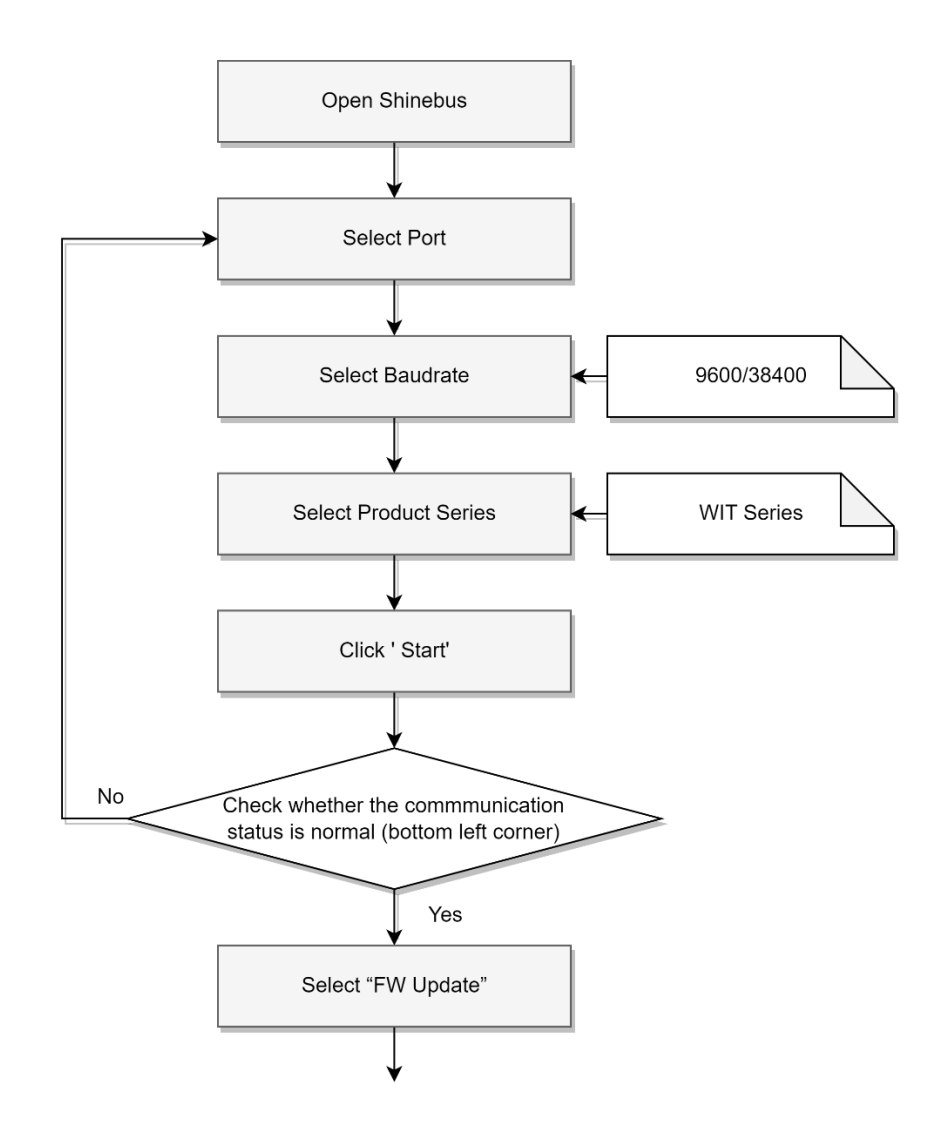

| Shinebus V2.3.2                                                                                                    |                                                                                                    | _                                                                                |                                                                                  |                                                                                                    |                                                                                                    |                                                                                                    |                                       |                                                                                                    |                                          |                                                                                                    |                                                                                                    |                                                                       |                                                           |               |                | - a ×                  |
|----------------------------------------------------------------------------------------------------|----------------------------------------------------------------------------------------------------|----------------------------------------------------------------------------------|----------------------------------------------------------------------------------|----------------------------------------------------------------------------------------------------|----------------------------------------------------------------------------------------------------|----------------------------------------------------------------------------------------------------|---------------------------------------|----------------------------------------------------------------------------------------------------|------------------------------------------|----------------------------------------------------------------------------------------------------|----------------------------------------------------------------------------------------------------|-----------------------------------------------------------------------|-----------------------------------------------------------|---------------|----------------|------------------------|
| Port COM13 V Bai                                                                                                    | drate: 2600                                                                                                    | -                                                                                |                                                                                  |                                                                                                    |                                                                                                    |                                                                                                    |                                       |                                                                                                    |                                          | IsOpenInvertor                                                                                                    | # •                                                                                                    | WIT series                                                            | En-中                                                      | SysSet Che    | ckVer          | Stop                   |
| Lossiante<br>Description<br>BOCrefo<br>Becretoriono<br>PresenterSofter<br>CustomPara<br>ParameterSetting<br>Setting<br>Setting<br>Setting<br>Setting<br>Setting<br>Setting<br>Setting | Waiting                                                                                                    | € 0.00<br>♥<br>♥<br>♥<br>0.00                                                    | w                                                                                | System In<br>PW Veri<br>Com Veri<br>SN:<br>Mode:<br>Modbus 1<br>Status In<br>Status In<br>Status In<br>Status<br>E Today:<br>Court do<br>E Total:<br>Pout Actin<br>Pout Actin | TO 1.0(TC<br>ZBea-44<br>PHN2DC<br>S21B00C<br>Ver: /1.51<br>fo<br>Waitin<br>0.0<br>Wirt 15<br>S342.1<br>re: 0.0<br>a 0.0 | Das-22178900)-00<br>ATSVer MBan1<br>TEST<br>g Pf: 1<br>E PV total: 3518<br>PV workmodel: Inc<br>RelxDPorer:<br>0.0<br>Warr: 501 (0)<br>Error: wull (0) | 119<br>.6<br>lependent                |                                                                                                    |                                          | Inner Infi<br>Volt(V)<br>ISO(kC):<br>Derate M<br>AC Info<br>Volt(V)<br>Curr(A)<br>STSVolt(V<br>STSVolt(V)<br>STSVolt(V)<br>STSVolt(V)<br>STSVolt(V)<br>STSVolt(V)<br>STSVolt(V)<br>STSVolt(V)<br>STSVolt(V)<br>STSVolt(V)<br>STSVolt(V) | +8US -8U<br>0.0 0.0<br>INV BOC<br>19.4 19.7<br>0<br>det: 7<br>R<br>221.7<br>0.0<br>220.6<br>0.3<br>0.0<br>50.03 | BUS<br>0<br>15T Inner1<br>26.8<br>222.7<br>0.0<br>221.1<br>0.4<br>0.0 | Inner2<br>0.0<br>T<br>225.7<br>0.0<br>222.1<br>0.4<br>0.0 |               |                |                        |
| DryConcentratedControl<br>S PW Update<br>SmartDiagnosis<br>WUTongShanMainProject<br>DataExp ^<br>HistoryEnergyExp                                                                     | Electric info<br>Eself_today(KWh):<br>Eself_total(KWh):<br>Esys_today(KWh):<br>Eload_today(KWh):                                                                                                    | 0.0<br>1524.5<br>0.0<br>5479.1<br>0.0                                            | Eload_total(K<br>Etouser_toda<br>Etouser_total<br>Etogrid_total<br>Etogrid_total | Wh):<br>y(KWh):<br>(KWh):<br>y(KWh):<br>(KWh):                                                                                                    | 2516.1<br>0.0<br>3050.8<br>0.0<br>4109.9                                                                                | Eactoday(KWh):<br>Eac total(KWh):<br>Edlischr_today(KWh):<br>Edlischr_total(KWh):<br>Edlischr_total(KWh):                                              | 0.0<br>3518.6<br>0.0<br>0.0<br>3059.6 | Echr.total(KWh):<br>ACCharge(KWh):<br>ACTotalCharge(KWh):<br>ACDischarge(KWh):<br>ACTotalDischarge(KWh): | 3485.0<br>0.0<br>2427.0<br>0.0<br>5342.1 |                                                                                                    |                                                                                                    |                                                                       |                                                           |               |                |                        |
| HistoryDataExp                                                                                                    | Battery info<br>BAT_Volt(V):                                                                                                    | 0.0                                                                              | BAT_Curr(A):                                                                     |                                                                                                    | 0.0                                                                                                    | SOCI                                                                                                    | 39.0                                  |                                                                                                    |                                          |                                                                                                    |                                                                                                    |                                                                       |                                                           |               |                |                        |
| Event log<br>SafetyParamExp<br>FaultRecord                                                                                                    | ATS Temp<br>ATS scr(°C):<br>ATS Rly(°C):                                                                                                    | 20.7<br>22.1                                                                     | ATS In(°C):                                                                      |                                                                                                    | 24.1                                                                                                    |                                                                                                    |                                       |                                                                                                    |                                          |                                                                                                    |                                                                                                    |                                                                       |                                                           |               |                |                        |
| AutoTest     AutoTest     Et Autometed testing of st ModbusR&W ParameterVersion ProtocolDataMatching AutoUpdate GeneralAutomatedTest                                                  | PV Info         PV1         P           Volt(V)         0.0         0.0           Power(W,0.0)         0         0           Power(W,0.0)         0         0           Volt(V)         0.0         0           Power(W,0.0)         0         0           Power(W,0.0)         0         0           Power(W,0.0)         0         0           PiD error:         0         0 | V2 PV3<br>0.0 0.0<br>0.0 0.0<br>0.0 0.0<br>V10 PV11<br>0 0.0<br>0.0 0.0<br>0 0.0 | PV4<br>0.0<br>0.0<br>0.0<br>PV12<br>0.0<br>0.0<br>0.0                            | PV5 P1<br>0.0 0.<br>0.0 0.<br>0.0 0.<br>0.0 0.<br>0.0 0.<br>0.0 0.<br>PID Volt(<br>PID Currenting 1000000000000000000000000000000000000                                       | V6 PV<br>0 0.0<br>0 0.0<br>0 0.0<br>V14 PV<br>0 0.0<br>0 0.0<br>0 0.0<br>V): 0.0<br>(mA): 0.0                           | 7 PV8<br>0.0<br>0.0<br>0.0<br>15 PV16<br>0.0<br>0.0<br>0.0<br>0.0                                                                                      |                                       |                                                                                                    |                                          | SVG/APF<br>CT_I(A)<br>CT_Q(Ver,<br>CTHAR_I(J<br>COMP_Q<br>COMP HA<br>SVG/APF :                                                                                                    | R<br>0.0<br>N 0.0<br>(Var) 0.0<br>(Var) 0.0<br>itatus: No                                                       | S<br>0.0<br>0.0<br>0.0<br>0.0<br>0.0                                  | T<br>0.0<br>0.0<br>0.0<br>0.0                             |               |                |                        |
| SerialPort Communication Status                                                                                                    | Communication is Nor                                                                                                    | malt                                                                             |                                                                                  |                                                                                                    |                                                                                                    |                                                                                                    |                                       |                                                                                                    |                                          |                                                                                                    | Please se                                                                                                    | e the user's                                                          | manual for                                                | a more thorou | oh explanation | CurrentUser/Developers |

7 / 59

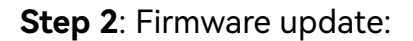

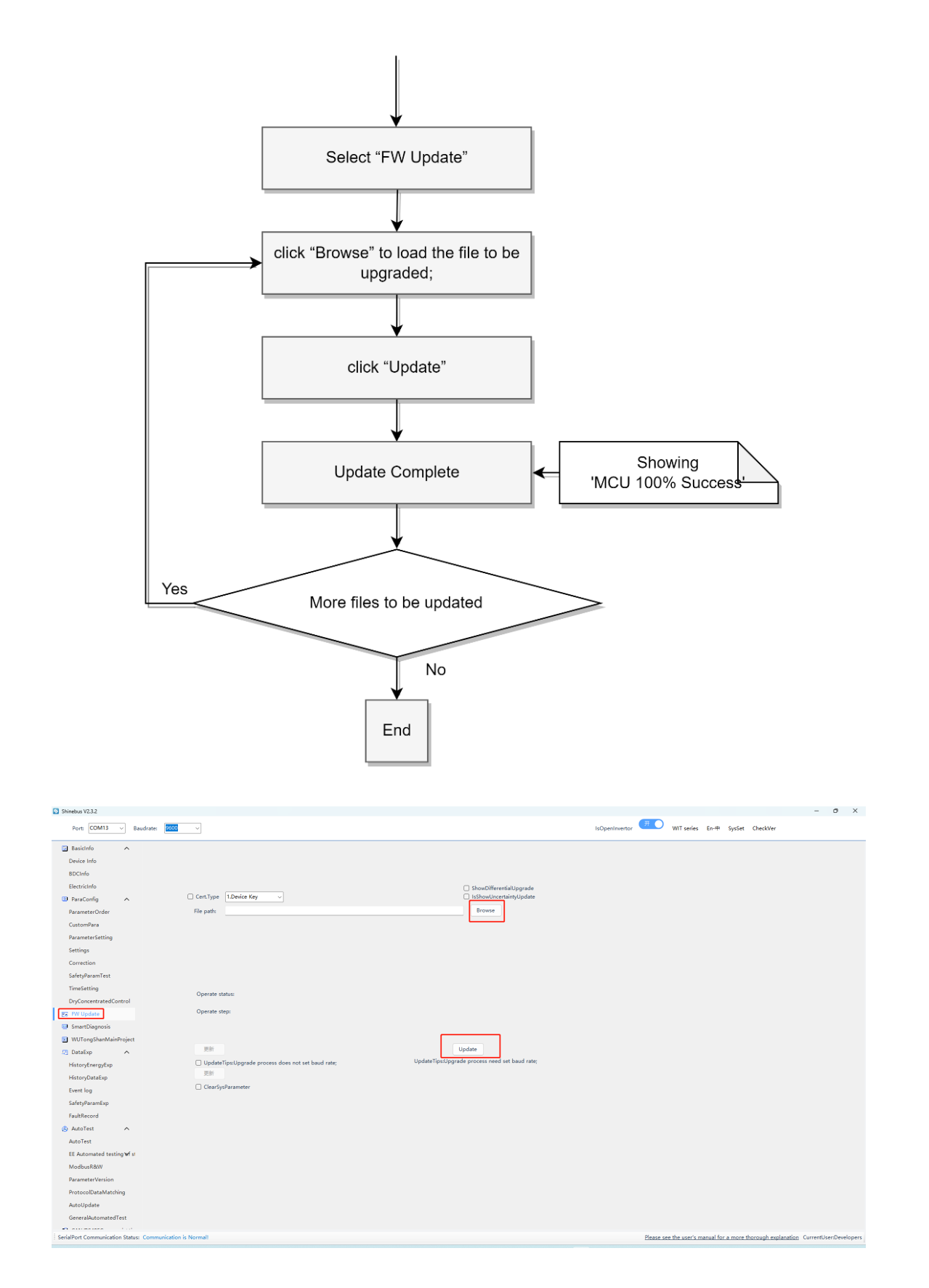

#### 3.2 APX Upgrade

| NOTE    |                                                                                |
|---------|--------------------------------------------------------------------------------|
| 1. Th   | e AC auxiliary energy source provided by WIT must be connected for the upgrade |
| to work | ( (the BMS-AC cable).                                                          |
| 2. Ta   | ke care to connect the BMS-AC cable from the CM, as well as the communication  |
| cable b | etween the BMs and the short connector and dust cap on the last BM, otherwise  |
| the upg | grade will fail.                                                               |

APX batteries can be upgraded using Shinebus software, the steps are like

WIT firmware upgrade.

You can also use USB to upgrade the firmware. When using USB to upgrade

the firmware, you need to make sure that the USB flash drive matches the

following requirements:

| FAT32 format | space greate<br>than 256M          | er USB2.0<br>interface      | F       | ile extension<br>s not hidden |
|--------------|------------------------------------|-----------------------------|---------|-------------------------------|
| Ge           | KINGSTON (E:) Proper               | ties<br>9 Sharing Customize |         | ×                             |
| T            | ype: USB Drive<br>le system: FAT32 | 28.933.488.640 bytes        | 26.9 GB |                               |
|              | Free space:<br>Capacity:           | 33,031,454,720 bytes        | 30.7 GB |                               |
| -            |                                    | Drive E:                    | Details |                               |
|              |                                    |                             |         |                               |
|              |                                    | OK Cancel                   | Apply   |                               |

|                                                                                                    | Downloads > S                                                                                                    | Simulation 😥 Options                                                                                                    |       |
|----------------------------------------------------------------------------------------------------|----------------------------------------------------------------------------------------------------|----------------------------------------------------------------------------------------------------|-------|
|                                                                                                    | De û                                                                                                    | ↑↓ sort ~ 📃 View ~                                                                                                    |       |
| Name                                                                                                    |                                                                                                    | Date modified                                                                                                    |       |
| ∨ Today                                                                                                    |                                                                                                    |                                                                                                    |       |
| BCONFIG.txt                                                                                                    |                                                                                                    | 2024/12/27 17:29                                                                                                    |       |
|                                                                                                    |                                                                                                    |                                                                                                    |       |
| WBaa_0013_                                                                                                    | 05.hev                                                                                                    | 2024/10/29 19:43                                                                                                    |       |
| D ZEda-0013.b                                                                                                    | i                                                                                                    | 2024/10/23 15:34                                                                                                    |       |
| 🗋 QAca-00/3.k                                                                                                    | bin                                                                                                    | 2024/10/23 15:32                                                                                                    |       |
| D QBba_0013_0                                                                                                    | 05.bin                                                                                                    | 2024/10/20 15:39                                                                                                    |       |
|                                                                                                    |                                                                                                    |                                                                                                    |       |
| Folder Options                                                                                                    |                                                                                                    |                                                                                                    | ~     |
| Folder Options                                                                                                    |                                                                                                    |                                                                                                    | ~     |
| General View                                                                                                    | Search                                                                                                    |                                                                                                    |       |
| Folder views                                                                                                    | 6                                                                                                    |                                                                                                    |       |
|                                                                                                    | You can apply this vie<br>all folders of this type                                                                                                    | ew (such as Details or Icons) to                                                                                                    |       |
|                                                                                                    |                                                                                                    | -                                                                                                    |       |
|                                                                                                    | Apply to Folders                                                                                                    | Beset Foldern                                                                                                    |       |
|                                                                                                    | Apply to Folders                                                                                                    | Reset Folders                                                                                                    |       |
|                                                                                                    | Apply to Folders                                                                                                    | Reset Folders                                                                                                    |       |
| Advanced se                                                                                                    | Apply to Folders                                                                                                    | e. Reset Folders                                                                                                    |       |
| Advanced se                                                                                                    | Apply to Folders<br>ttings:<br>ay file icon on thumbna<br>ay file size information i                                                                                                    | a.<br>Reset Folders<br>ails<br>in folder tips                                                                                                    | •     |
| Advanced se                                                                                                    | Apply to Folders<br>ttings:<br>ay file icon on thumbna<br>ay file size information i<br>ay the full path in the til<br>po files and folders                                                                                                    | alls<br>in folder tips<br>tie bar                                                                                                    | ^<br> |
| Advanced se                                                                                                    | Apply to Folders<br>ttings:<br>ay file icon on thumbna<br>ay file size information i<br>ay the full path in the til<br>m files and folders<br>on't show hidden files, i                                                                                                    | alls<br>in folder tips<br>te bar<br>folders, or drives                                                                                                    |       |
| Advanced se                                                                                                    | Apply to Folders<br>ttings:<br>ay file icon on thumbna<br>ay file size information i<br>ay the full path in the til<br>an files and folders<br>on't show hidden files, folder                                                                                                    | alls<br>in folder tips<br>tile bar<br>folders, or drives<br>'s, and drives                                                                                                    | •     |
| Advanced se                                                                                                    | Apply to Folders<br>ttings:<br>ay file icon on thumbna<br>ay file size information i<br>ay the full path in the til<br>an files and folders<br>on't show hidden files, folder<br>empty drives<br>extensions for known f                                                                                                    | alls<br>in folder tips<br>tile bar<br>folders, or drives<br>rs, and drives                                                                                                    |       |
| Advanced se                                                                                                    | Apply to Folders<br>ttings:<br>ay file icon on thumbna<br>ay file size information i<br>ay the full path in the til<br>on the sand folders<br>on't show hidden files, folder<br>empty drives<br>extensions for known f<br>tolder merge conflicts                                                                                                    | alls<br>in folder tips<br>tile bar<br>folders, or drives<br>rs, and drives                                                                                                    | Î     |
| Advanced se                                                                                                    | Apply to Folders<br>ttings:<br>ay file icon on thumbna<br>ay file size information i<br>ay the full path in the ti<br>on files and folders<br>on't show hidden files,<br>now hidden files,<br>now hidden files,<br>now hidden files,<br>on the folder merge<br>extensions for known f<br>folder merge conflicts<br>protected operating sy<br>of folder informations                                                                                                    | alls<br>in folder tips<br>tile bar<br>folders, or drives<br>s, and drives<br>lile types<br>rstem files (Recommended)                                                                                      |       |
| Advanced se                                                                                                    | Apply to Folders<br>ttings:<br>ay file icon on thumbna<br>ay file size information i<br>ay the full path in the til<br>en files and folders<br>on't show hidden files, i<br>oow hidden files, i<br>oow hidden file | alls<br>in folder tips<br>tie bar<br>folders, or drives<br>s, and drives<br>file types<br>rstem files (Recommended)<br>separate process<br>dows at looon                                                  |       |
| Advanced se<br>Displa<br>Displa<br>Hidde<br>Displa<br>Hidde<br>Advanced se<br>Displa<br>Hidde<br>Displa<br>Hidde<br>Hidde<br>Hide<br>Launa<br>Resta<br>Show                                                                                                    | Apply to Folders<br>ttings:<br>ay file icon on thumbna<br>ay file size information ia<br>y the full path in the til<br>en files and folders<br>on't show hidden files,<br>now hidden files, folder<br>empty drives<br>extensions for known f<br>folder merge conflicts<br>protected operating sy<br>ch folder windows in a :<br>ore previous folder windows<br>r drive letters                                                                                                    | alls<br>in folder tips<br>tile bar<br>folders, or drives<br>s, and drives<br>file types<br>rstem files (Recommended)<br>separate process<br>dows at logon                                                 | Î     |
| Advanced se                                                                                                    | Apply to Folders<br>ttings:<br>ay file icon on thumbna<br>ay file size information i<br>ay the full path in the til<br>an files and folders<br>on't show hidden files, folder<br>empty drives<br>extensions for known f<br>folder merge conflicts<br>protected operating sy<br>ch folder windows in a<br>ore previous folder windor<br>r drive letters                                                                                                    | alls<br>in folder tips<br>tie bar<br>folders, or drives<br>rs, and drives<br>file types<br>rstem files (Recommended)<br>separate process<br>dows at logon                                                 | •     |
| Advanced se                                                                                                    | Apply to Folders<br>ttings:<br>ay file icon on thumbna<br>ay file size information i<br>ay the full path in the til<br>an files and folders<br>on't show hidden files, folder<br>empty drives<br>extensions for known f<br>folder merge conflicts<br>protected operating sy<br>ch folder windows in a<br>ore previous folder windor<br>drive letters<br>commended of commended                                                                                                    | alls<br>in folder tips<br>tie bar<br>folders, or drives<br>'s, and drives<br>file types<br>rstem files (Recommended)<br>separate process<br>dows at logon                                                 |       |
| Advanced se<br>Advanced se<br>Displa<br>Displa<br>Hidde<br>Advanced se<br>Displa<br>Hidde<br>Hide<br>Hide | Apply to Folders<br>ttings:<br>ay file icon on thumbna<br>ay file size information i<br>ay the full path in the til<br>n files and folders<br>on't show hidden files, folder<br>empty drives<br>extensions for known f<br>folder merge conflicts<br>protected operating sy<br>ch folder windows in a<br>ore previous folder windows in a<br>to re previous folder windows in a<br>to re previo                                                                                                    | alls<br>in folder tips<br>tie bar<br>folders, or drives<br>rs, and drives<br>file types<br>istem files (Recommended)<br>separate process<br>dows at logon<br>reced NTEC floe in celor<br>Restore Defaults |       |

| NOTE                 |                                                                                                    |  |
|----------------------|----------------------------------------------------------------------------------------------------|--|
| In older<br>has diff | operating system, the setting for file extension might be located elsewhere and erent description from what is shown here. |  |

#### **Step 1:** file preparation:

When upgrading with a USB flash drive, put all the firmware files to be upgraded into the root directory of the USB flash drive and create a BCONFIG.txt file in the root directory ('.txt' file extension can't be hidden) and fill in the following text in it:

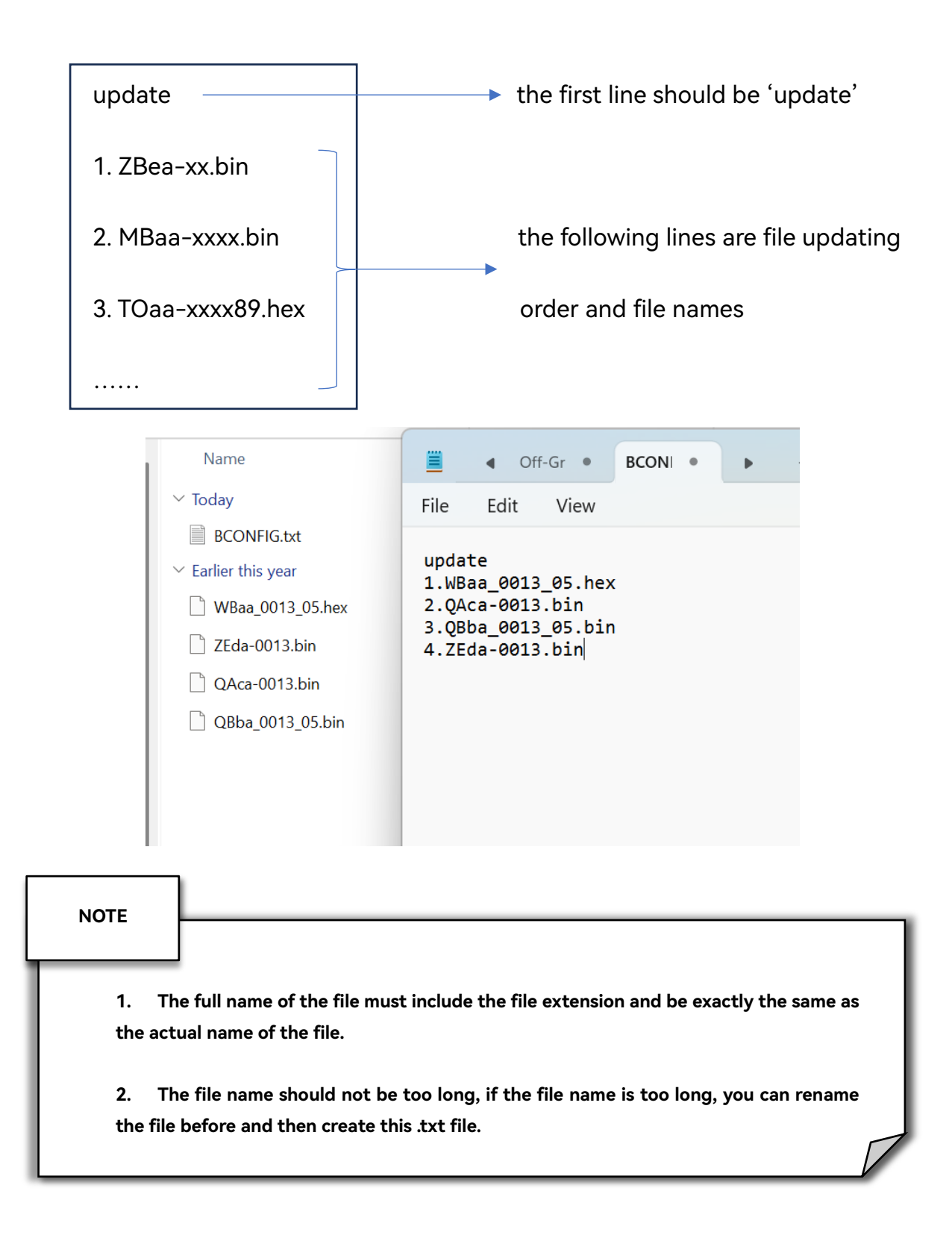

#### Step 2: upgrade using USB

After preparing the USB stick, insert it into the USB port on the Control Module (CM) of the APX battery, the upgrade can be started, and the LED interface of the CM will show the progress indication of the upgrade.

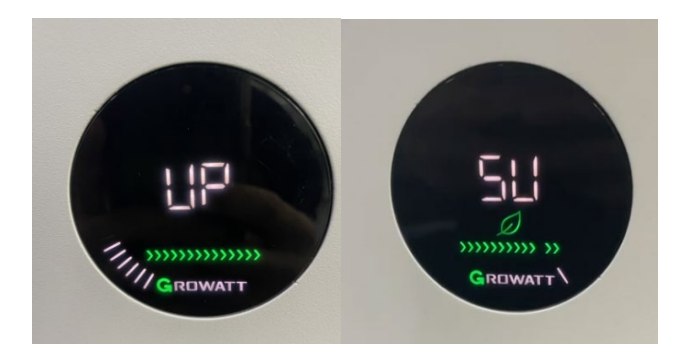

#### **3.3 Firmware Version Check**

Through the 'Device Info' or 'BDC Info' page on the Shinebus, check whether the WIT or APX firmware version number is updated, and if the version number of a particular firmware does not match the version number of the upgraded firmware, then simply upgrade that firmware individually by following the steps in the previous section.

| Not (2011)       Note:       Note:                                                                                                    | Shinebus V2.3.2                                                                                                    |                                                                                                    |                                                                                                    | - 0 X                                                                                                    |
|----------------------------------------------------------------------------------------------------|----------------------------------------------------------------------------------------------------|----------------------------------------------------------------------------------------------------|----------------------------------------------------------------------------------------------------|----------------------------------------------------------------------------------------------------|
| Interim         Note: Interim         Note: Inter         Note: Interim         Note: Interim <td>Port: COM13 ~ Ba</td> <td>irate: 9600 ~</td> <td></td> <td>IsOpenInvertor TO WIT series En-# SysSet CheckVer Start</td>                                                                                                    | Port: COM13 ~ Ba                                                                                                    | irate: 9600 ~                                                                                                    |                                                                                                    | IsOpenInvertor TO WIT series En-# SysSet CheckVer Start                                                                                                    |
| Bite       Early Ladie       Early Ladie       <                                                                                                    | Basicinfo     Could info     Bollando     Bollando     Bectriation     ParameterOrder     CustomPara     ParameterSetting     Settings     Correction     Settingsmittent     TimeSetting | Walking C.O.W<br>Walking C.O.W<br>C.O.W<br>C.O.W | 6         TOLATON=22178000:00           228a-44         ATSVer         MBas1119           PMA2DCTEST         Saliadout2004U1M0388           Verification         Saliadout2004U1M0388           Valiang         Pf:         1           0.0         E.P.Y totak         3318.6           Saliadout2004UL         Saliadout2004UL           Saliadout2004UL         Saliadout2004UL </td <td>Reserved         RUS         BUS           +BUS         BUS         BUS           BVA         BOST         Inversal           BOST         Inversal         Inversal           TomPCPC1         144         137         27.3           Doratel Model         7         25.00         22.1           Doratel Model         7         25.00         22.1           Currely         0.00         0.0         0.0           StrSovery         25.15         22.2         22.1           StrSovery         0.00         0.0         0.0           PreverYUN         0.00         0.0         0.0           PreverYUN         0.00         0.0         0.0           PreverYUN         0.00         0.0         0.0           PreverYUN         5.003         20.1         22.4</td> | Reserved         RUS         BUS           +BUS         BUS         BUS           BVA         BOST         Inversal           BOST         Inversal         Inversal           TomPCPC1         144         137         27.3           Doratel Model         7         25.00         22.1           Doratel Model         7         25.00         22.1           Currely         0.00         0.0         0.0           StrSovery         25.15         22.2         22.1           StrSovery         0.00         0.0         0.0           PreverYUN         0.00         0.0         0.0           PreverYUN         0.00         0.0         0.0           PreverYUN         0.00         0.0         0.0           PreverYUN         5.003         20.1         22.4 |
| Parallecond       ATE NPC0       2 AD       PAT       PAT <td>DryConcentratedControl<br/>DryConcentratedControl<br/>DryConcentratedControl<br/>DrataExp<br/>HistoryEnergyExp<br/>HistoryEnergyExp<br/>Event log<br/>SafetyParamExp</td> <td>Electric Info         Electric Info           Exell yoday(XMH)         0.0         Elecal yoday(XMH)           Exell yoday(XMH)         132.45         Elecaret, totday(XMH)           Exell yoday(XMH)         0.0         Elecaret, totday(XMH)           Exell yoday(XMH)         0.0         Elecaret, totday(XMH)           Elecaret, totday(XMH)         0.0         Elecaret, totday(XMH)           Elecaret, totday(XMH)         0.0         Elecaret, totday(XMH)           Elecaret, totday(XMH)         0.0         Elecaret, totday(XMH)           Elecaret, totday(XMH)         0.0         Elecaret, totday(XMH)           All Youlty         0.0         Elecaret, totday(XMH)           All Youlty         0.0         Elecaret, totday(XMH)           All Youlty         0.0         Elecaret, totday(XMH)           All Youlty         0.0         Elecaret, totday(XMH)           All Youlty         0.0         Elecaret, totday           All Youlty         0.0         Elecaret, totday           All Youlty         0.0         Elecaret, totday</td> <td>2516.1         Eartoday/DWb;         0.0         Edv_triatijOMb;         3485.0           0.0         Eartotai/OMb;         3518.6         ACCharge(OMb);         0.0           0.00         Edv_triadiyOMb;         0.0         ACTeabCharge(OMb);         0.0           0.00         Edv_triadiyOMb;         0.0         ACTeabCharge(OMb);         0.0           1499.8         Edsch_triadiyOMb;         3295.6         ACTeabCharge(OMb);         5.4           0.0         SOC.         38.9         ACTeabCharge(OMb);         5.4           24.6          349.8         ACTeabCharge(OMb);         5.4</td> <td></td> | DryConcentratedControl<br>DryConcentratedControl<br>DryConcentratedControl<br>DrataExp<br>HistoryEnergyExp<br>HistoryEnergyExp<br>Event log<br>SafetyParamExp                             | Electric Info         Electric Info           Exell yoday(XMH)         0.0         Elecal yoday(XMH)           Exell yoday(XMH)         132.45         Elecaret, totday(XMH)           Exell yoday(XMH)         0.0         Elecaret, totday(XMH)           Exell yoday(XMH)         0.0         Elecaret, totday(XMH)           Elecaret, totday(XMH)         0.0         Elecaret, totday(XMH)           Elecaret, totday(XMH)         0.0         Elecaret, totday(XMH)           Elecaret, totday(XMH)         0.0         Elecaret, totday(XMH)           Elecaret, totday(XMH)         0.0         Elecaret, totday(XMH)           All Youlty         0.0         Elecaret, totday(XMH)           All Youlty         0.0         Elecaret, totday(XMH)           All Youlty         0.0         Elecaret, totday(XMH)           All Youlty         0.0         Elecaret, totday(XMH)           All Youlty         0.0         Elecaret, totday           All Youlty         0.0         Elecaret, totday           All Youlty         0.0         Elecaret, totday                                                                                                    | 2516.1         Eartoday/DWb;         0.0         Edv_triatijOMb;         3485.0           0.0         Eartotai/OMb;         3518.6         ACCharge(OMb);         0.0           0.00         Edv_triadiyOMb;         0.0         ACTeabCharge(OMb);         0.0           0.00         Edv_triadiyOMb;         0.0         ACTeabCharge(OMb);         0.0           1499.8         Edsch_triadiyOMb;         3295.6         ACTeabCharge(OMb);         5.4           0.0         SOC.         38.9         ACTeabCharge(OMb);         5.4           24.6          349.8         ACTeabCharge(OMb);         5.4                                                                                                    |                                                                                                    |
|                                                                                                    | FaultRecord<br>AutoTest<br>AutoTest<br>EE Automated testing of si<br>ModbusReW<br>ParameterVersion<br>ProtocolDataMatching<br>AutoUpdate<br>GeneralAutomatedTest                          | Name         Particle         Particle <th< td=""><td>F         PV7         PV8           0.0         0.0         0.0           0.0         0.0         0.0           0.0         0.0         0.0           0.0         0.0         0.0           0.0         0.0         0.0           0.0         0.0         0.0           0.0         0.0         0.0           0.0         0.0         0.0           0.0         0.0         0.0           0.0         0.0         0.0           mAb         0.0         0.0</td><td>SVG/APF         R         S         T           CT_[(A)         0.0         0.0         0.0           CT_(AVH)         0.0         0.0         0.0           CTMP_G((Var)         0.0         0.0         0.0           COMP_G((Var)         0.0         0.0         0.0           COMP_G(Var)         0.0         0.0         0.0           SVG(APF Status)         None         SVG(APF Status)         None</td></th<>                                                                                                    | F         PV7         PV8           0.0         0.0         0.0           0.0         0.0         0.0           0.0         0.0         0.0           0.0         0.0         0.0           0.0         0.0         0.0           0.0         0.0         0.0           0.0         0.0         0.0           0.0         0.0         0.0           0.0         0.0         0.0           0.0         0.0         0.0           mAb         0.0         0.0                                                                                                    | SVG/APF         R         S         T           CT_[(A)         0.0         0.0         0.0           CT_(AVH)         0.0         0.0         0.0           CTMP_G((Var)         0.0         0.0         0.0           COMP_G((Var)         0.0         0.0         0.0           COMP_G(Var)         0.0         0.0         0.0           SVG(APF Status)         None         SVG(APF Status)         None                                                                                                    |

### **4** System Parameters

#### 4.1 Confirm WIT Parameters

Confirm the following parameters of the WIT inverter in the 'Parameters' page of the Shinebus. Some of the parameters (marked with boxes) should be left at their default values and do not need to be changed within WIT+APX solution; some should be modified according to the site conditions.

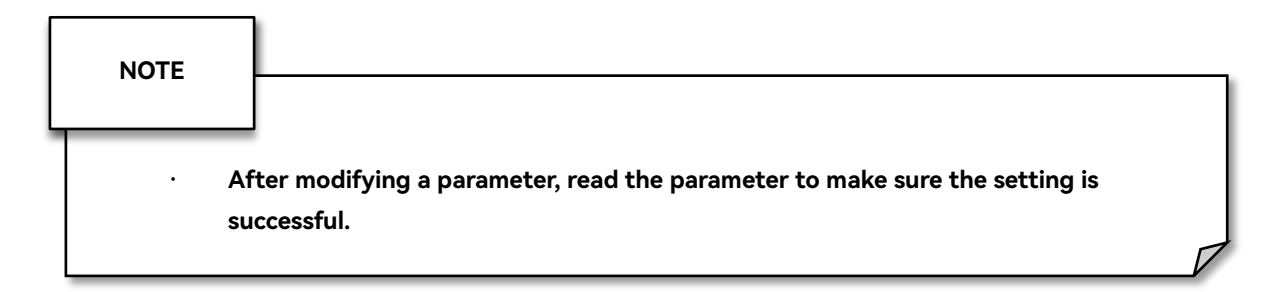

| Register | Degister Nome          | Default | Deteile                                                                                                    |
|----------|------------------------|---------|----------------------------------------------------------------------------------------------------|
| Address  | Register Name          | Value   | Details                                                                                                    |
| 30       | COM Address            | 1       | This setting is for use in parallel systems, after setting to a value<br>other than 1, the inverter will lose communication with the<br>Shinebus, in which case the communication address of the<br>Shinebus software needs to be set to the new address of the<br>inverter. |
| 902      | Mode Switching<br>Type | 2       | 2:Fast switching<br><i>Protected:</i> Set 1 into register 879 before so this register can be<br>changed.                                                                                                    |
| 903      | Inverter Type          | 0       | 0:Hybrid Inverter<br><i>Protected:</i> Set 1 into register 879 before so this register can be changed.                                                                                                    |

|                |                 | 1   | 1:DCDC                                                                   |
|----------------|-----------------|-----|--------------------------------------------------------------------------|
| 904            | Connected       |     | For APX battery system this should be 1.                                 |
|                | Battery Type    | I   | <b>Protected:</b> Set 1 into register 879 before so this register can be |
|                |                 |     | changed.                                                                 |
|                | Operation       |     | 0:Load First                                                             |
| 1044           | Mada            | 0   | 1:Battery First                                                          |
|                | Mode            |     | 2:Battery First                                                          |
| 0/0            | AC Charge       | 1   | 0: Disable                                                               |
| 949            | Enable          | I   | 1: Enable                                                                |
|                | AC Charge       |     |                                                                          |
| 905            | 905 Acceptable  | 100 | Value: 0~100                                                             |
| Percentage (%) |                 |     |                                                                          |
|                |                 |     | If you need to save the parameter, you need to set 1 to register         |
| 2              | Active Power(%) | 100 | 2 and then set the parameter; otherwise, the setting will take           |
| 3              |                 |     | effect only this time, and the default parameter will be restored        |
|                |                 |     | after the system is switched off and powered down.;                      |
| 051            | Charge Stop     | 100 |                                                                          |
| 901            | SOC(%)          | 100 |                                                                          |
| 050            | Discharge Stop  | 10  |                                                                          |
| 952            | SOC(%)          | 10  |                                                                          |
|                | Off-Grid Stop   | 10  |                                                                          |
| 998            | SOC(%)          | 10  |                                                                          |
|                | Charge Stop     | 000 |                                                                          |
| 906            | Voltage (V)     | 800 |                                                                          |
| 007            | Discharge Stop  | (50 |                                                                          |
| 907            | Voltage (V)     | 650 |                                                                          |
| 000            | On-Grid         |     | 0:3P3W                                                                   |
| 908            | Connection Type |     | 1:3P4W                                                                   |

|     |                  |   | Configured according to actual site conditions:                          |
|-----|------------------|---|--------------------------------------------------------------------------|
|     |                  |   | If the system is to be operated only in grid-connected condition,        |
|     |                  |   | it is recommended that the grid connection be set to '3P3W';             |
|     |                  |   | If off-grid operation is involved, '3P4W' should be set.                 |
|     |                  |   | 908 and 909 should be set as the same.                                   |
|     |                  |   | <b>Protected:</b> Set 1 into register 879 before so this register can be |
|     |                  |   | changed.                                                                 |
|     |                  |   | 0: 3P3W                                                                  |
|     |                  |   | 1: 3P4W                                                                  |
|     |                  |   | Configured according to actual site conditions:                          |
| 909 | Ott-Grid         |   | If off-grid operation is involved, '3P4W' should be set.                 |
|     | Connection Type  |   | 908 and 909 should be set as the same.                                   |
|     |                  |   | <b>Protected:</b> Set 1 into register 879 before so this register can be |
|     |                  |   | changed.                                                                 |
| 010 | On/Off-Grid      | 0 | 0: Automatically                                                         |
| 912 | Switching        | 0 | 1: Manually                                                              |
| 010 | On/Off-Grid      |   | 0: On-Grid                                                               |
| 913 | Mode             | 0 | 1: Off-Grid                                                              |
|     | Off-Grid         | - | 0: Disable                                                               |
| 950 | Enable           | 1 | 1: Enable                                                                |
|     |                  |   | (Phase Voltage)                                                          |
|     |                  |   | 0:220V                                                                   |
|     |                  |   | 1:230V                                                                   |
|     |                  |   | 2:240V                                                                   |
| 936 | Off-Grid Voltage |   | 3:277V                                                                   |
|     |                  |   | 4:127V                                                                   |
|     |                  |   | 5:120V                                                                   |
|     |                  |   | 6:117V                                                                   |
|     |                  |   | 7:254V                                                                   |

|                                  |                 |              | In most cases, this value is the same as the grid-connected          |
|----------------------------------|-----------------|--------------|----------------------------------------------------------------------|
|                                  |                 |              | voltage; unless the system is off-grid only and not grid-            |
|                                  |                 |              | connected, then this needs to be set according to the load           |
|                                  |                 |              | characteristics.                                                     |
|                                  |                 |              | <b>Precondition:</b> power off the inverter to change this register. |
|                                  |                 |              | 0:50Hz                                                               |
| 937                              | Off-Grid        |              | 1:60Hz                                                               |
|                                  | Frequency       |              | <b>Precondition:</b> power off the inverter to change this register. |
|                                  |                 |              | 0: Disable                                                           |
|                                  |                 | _            | 1: Enable                                                            |
| 972                              | BMS Enable      | 1            | Set to '0' if there's no battery system connected or the             |
|                                  |                 |              | connected battery system has no BMS.                                 |
|                                  | Battery         |              |                                                                      |
| 974 Charging Power<br>Limit (kW) | 0               | 0: Unlimited |                                                                      |
|                                  |                 |              |                                                                      |
|                                  | Battery         |              |                                                                      |
|                                  | Discharging     |              |                                                                      |
| 975                              | Power Limit     | 0            | 0: Unlimited                                                         |
|                                  | (kW)            |              |                                                                      |
|                                  | Percentage Of   |              |                                                                      |
|                                  | Battery         |              |                                                                      |
| 3036                             | Discharge Power | 106          |                                                                      |
|                                  | (%)             |              |                                                                      |
|                                  | Percentage Of   |              |                                                                      |
| 3047                             | Battery Charge  | 100          |                                                                      |
|                                  | Power (%))      |              |                                                                      |
|                                  | Export          |              | 0: Disable                                                           |
| 122                              | Limitation      | 0            | 1: Enable                                                            |

|     |                 |     | Should be disabled in paralleled system.                              |  |
|-----|-----------------|-----|-----------------------------------------------------------------------|--|
| 222 | N-Wire          |     | 0: N wire connected                                                   |  |
| 232 | Connection      |     | 1: No N wire connection                                               |  |
| 399 | PV Input Mode   | 0   | 0: Independent MPPT Mode                                              |  |
|     |                 |     | 0: Disable                                                            |  |
| 973 | Parallel System | 1   | 1: Enable                                                             |  |
|     |                 |     | <b>`Precondition:</b> power off the inverter to change this register. |  |
| 1   | Soft Start      |     | Vary based on grid code                                               |  |
|     | Enable          |     |                                                                       |  |
|     | Maximum         |     |                                                                       |  |
| 010 | Battery         | 140 |                                                                       |  |
| 710 | Charging        | 140 |                                                                       |  |
|     | Current (A)     |     |                                                                       |  |
|     | Maximum         |     |                                                                       |  |
| 011 | Battery         | 174 |                                                                       |  |
| 7   | Discharging     | 140 |                                                                       |  |
|     | Current (A)     |     |                                                                       |  |

# 4.2 Model Number Checking

Follow these steps to check the model number.

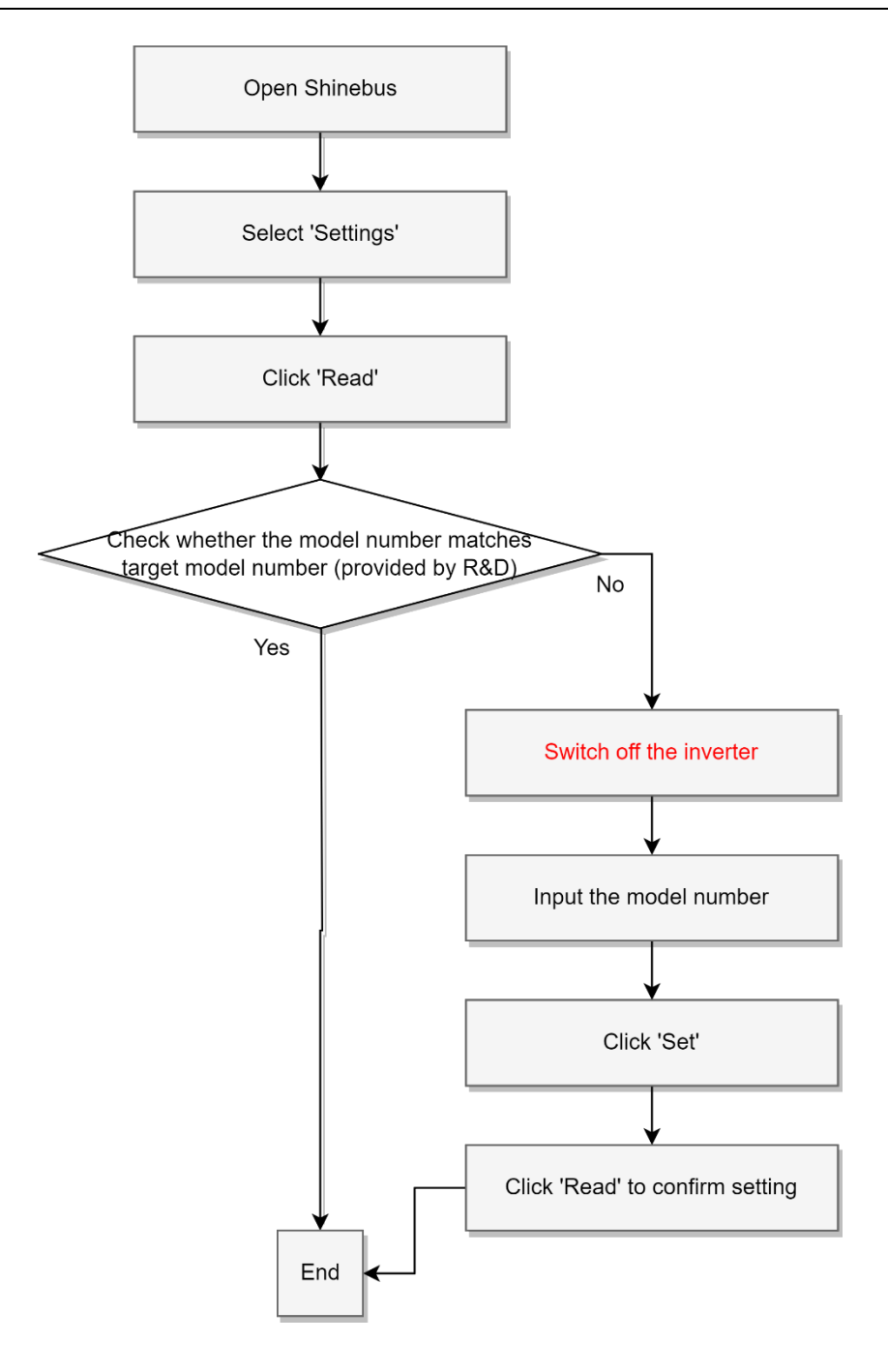

| Shirebus V232                                                                                                    | - 0 ×                                                                               |
|----------------------------------------------------------------------------------------------------|-------------------------------------------------------------------------------------|
| Pert COM13 v Baudrate 200 v IsOperinvertor                                                                                                    | ₩IT series En-中 SysSet CheckVer                                                     |
| Bailedin     Active     Device Info     Device Info     Excel/onfo     Excel/onfo     Mode: \$2100000712090/01M0188     Sit: PHR20C1857                                                                                                    |                                                                                     |
| (P) Producing      Producting      Producting      Produc |                                                                                     |
| 27 Pr/Updete 10 Senteflaymin 12 Wr/Torg/Davhda/Project 20 Dauhyp                                                                                                    |                                                                                     |
| Mitophengdop<br>Nisophengdop<br>Event byg<br>Safarijavandop                                                                                                    |                                                                                     |
| (a) Astrine A<br>Astrine I<br>E Astrinet settinger u<br>Modulation<br>Modulation<br>ProtocoDesMathing<br>Astrijsten                                                                                                    |                                                                                     |
| SenalPert Communication Status: Communication is Normal                                                                                                    | Please see the user's manual for a more thorough explanation CurrentUser/Developers |

| S Shinebus V23.2                                                                                                    | - 0 X                                                                                |
|----------------------------------------------------------------------------------------------------|--------------------------------------------------------------------------------------|
| Pore COM13 V Baudrate: 2000 V                                                                                                    | IsOpenInvertor 班 WiT series En-甲 SysSet CheckVer                                     |
| Autor     Note: Index       Bashing     Autor       Bashing     Autor <tr< td=""><td>Woverhombr</td></tr<> | Woverhombr                                                                           |
| Commandationstand trait                                                                                                    | Please see the user's manual for a more thorough explanation. CurrentUser/Developers |
|                                                                                                    |                                                                                      |

| Shinebus V2.3.2                               |                                                                                         |                                                                   | - 0                                                                        | ×         |
|-----------------------------------------------|-----------------------------------------------------------------------------------------|-------------------------------------------------------------------|----------------------------------------------------------------------------|-----------|
| Port: COM13 - Baudrate:                       |                                                                                         |                                                                   | IsOpeninvertor 7 Wit series En-7 SysSet CheckVer                           |           |
|                                               | Mudie (2100000113709U01M038)<br>Mudie (2100000113709U01M038)<br>Aduat mode<br>ScreenAll | 54 PRODUST<br>Inge St: PRODUST<br>Anal St:<br>PRODUST<br>St: Real | - α<br>Nggentineetor                                                       |           |
| ProtocolDataMatching<br>AutoUpdate            |                                                                                         |                                                                   |                                                                            |           |
| GeneralAutomatedTest                          |                                                                                         |                                                                   |                                                                            |           |
| SeriaPort Communication Status: Communication | n is Normall                                                                            |                                                                   | Please see the user's manual for a more thorough explanation. CurrentUsenD | evelopers |

### 4.3 Communication Address Setting

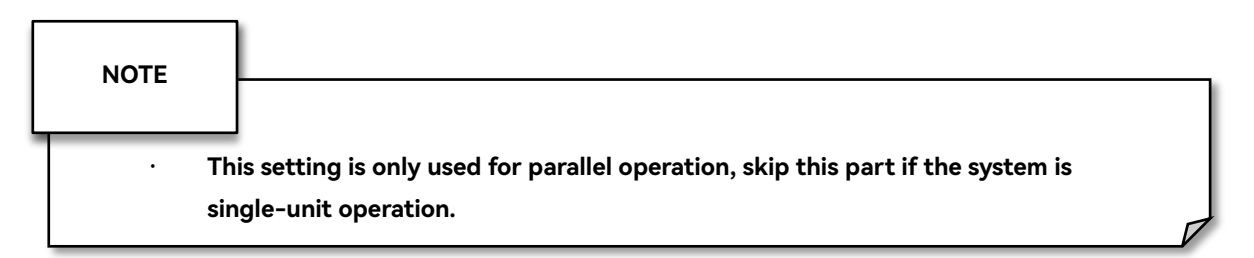

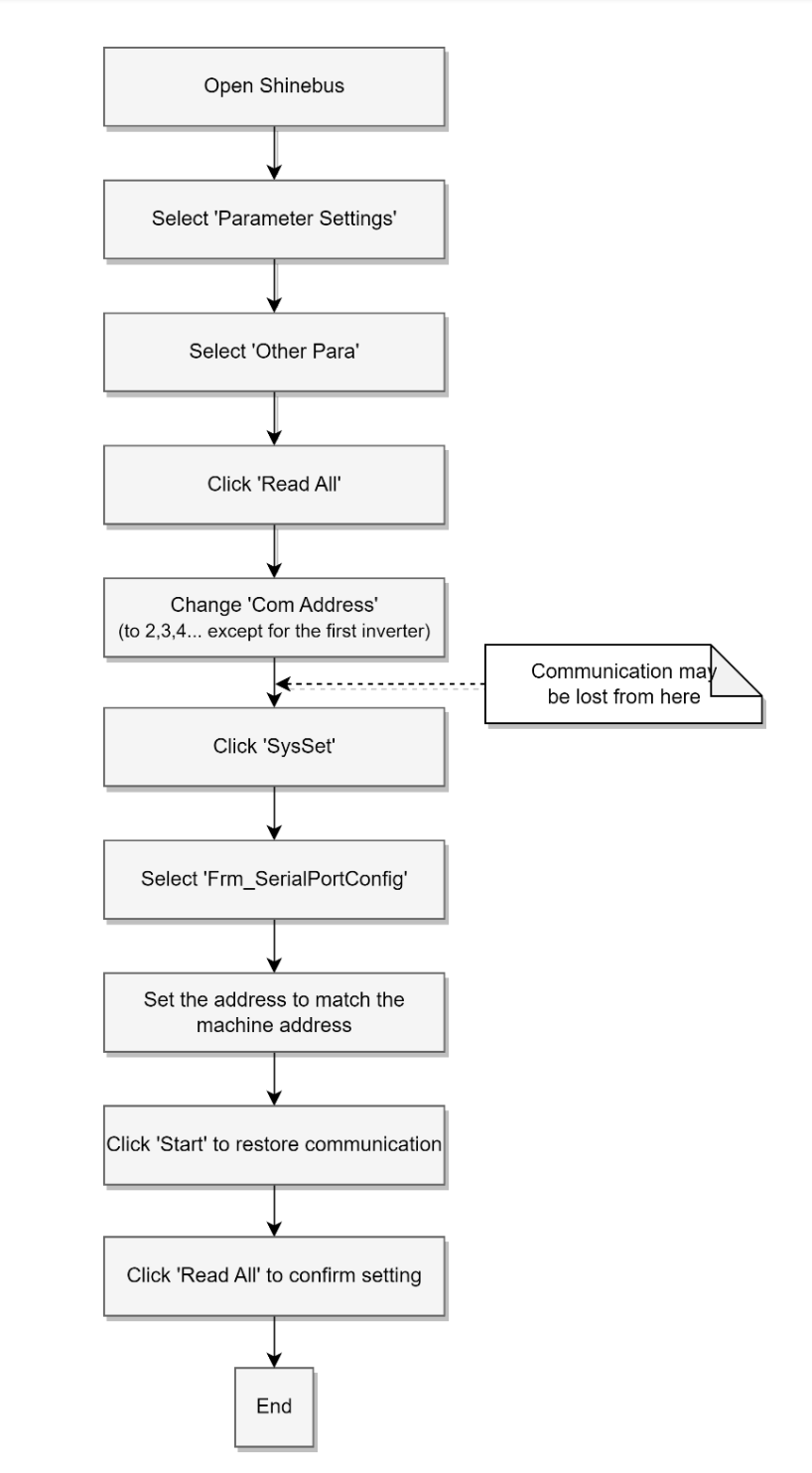

| Shinebus V2.3.2                  |                    |                                |                   |   |                      |                       |                |     |                |                       |                          |                            | - 0 ×                       |
|----------------------------------|--------------------|--------------------------------|-------------------|---|----------------------|-----------------------|----------------|-----|----------------|-----------------------|--------------------------|----------------------------|-----------------------------|
| Port: COM13 ~ Bau                | drate: 9600 ~      |                                |                   |   |                      |                       |                |     | IsOpenInvertor | <b>(</b> <del>,</del> | O WIT series En-=        | Þ SysSet CheckVer          |                             |
| BasicInfo A<br>Device Info       | 🔿 SafetyInfo 🛛 Sys | stemPara 🔘 ControlPara 💿 Other | Para Read All     |   |                      |                       |                |     |                |                       |                          | ReadSuccess!               |                             |
| BDCInfo<br>ElectricInfo          | Search:            | Q Country: 无                   |                   |   | ReadSafetyPar Save   | Del SelectAll/Revers  | eSelect(Print) |     |                |                       |                          |                            |                             |
| 🔯 ParaConfig 🔨 🔨                 |                    |                                |                   |   |                      |                       |                |     |                |                       |                          |                            |                             |
| ParameterOrder                   | Paramater List     |                                |                   |   |                      |                       |                |     |                |                       |                          |                            |                             |
| CustomPara                       | First Menu         | Parameter Name                 | Actual            | • | SetValue(canInput) 📀 | SetValue(canSelect) 💠 | AutoBegin 🔹    | ь.  | 读取             | •                     | RegisterValue 📀 💀        | Remarks 📀                  | IsPrint 📀                   |
| DecemeterCetting                 |                    | LCD language                   | 1                 |   |                      |                       | 0              | - 1 | C Read         |                       | 1                        | Address:15                 | 0                           |
| Parametersetting                 |                    | Com Address                    | 2                 |   |                      |                       | 0              | - 1 | 🗙 Read         |                       | 2                        | Address:30                 | 0                           |
| Settings                         |                    | wSelectBaudrate                | 0                 |   |                      |                       |                | - 1 | Read           |                       | 0                        | Address:22                 |                             |
| Correction                       |                    | Sys Year                       | 2024-12-3 3:38:13 |   |                      |                       |                | - 1 | Read           |                       | 2024                     | Address:45                 | 0                           |
| SafetyParamTest                  |                    | VpV start                      | 180               |   |                      |                       | 0              | - 1 | Read           |                       | 1800                     | Address: 17                | 0                           |
| TimeSetting                      | OtherSelfing       | Reset to factory               | 0                 |   |                      |                       | 0              | - 6 | Read           |                       | 0                        | Address 32                 | 0                           |
|                                  |                    | AustraliaRegion                | 0                 |   |                      |                       | 0              | -   | Read           |                       | 0                        | Address 3083               | 0                           |
| DryConcentratedControl           |                    | PowerSetOnDCSourceMode         | 0                 |   |                      |                       | 0              |     | Read           |                       | 0                        | Address:534                | 0                           |
| E FW Update                      |                    | SafetySetPassword              | 0                 |   |                      |                       | 0              |     | Read           |                       | 0                        | Address:540                | 0                           |
| SmartDiagnosis                   |                    | SvgApfMode                     | 0                 |   |                      |                       |                |     | 🔁 Read         |                       | 0                        | Address:300                | 0                           |
| WUTongShanMainProject            |                    | BdewLvrtKFactor                | 20                |   |                      |                       |                |     | 🔁 Read         |                       | 20                       | Address:301                |                             |
| Distance of                      |                    | E2PROM                         | 8224              |   |                      |                       |                |     | Read           |                       | 8224                     | Address:34                 | 0                           |
| al batacip                       |                    | Reactive P ValueL              | 0                 |   |                      |                       |                | - 1 | Read Read      |                       | 0                        | Address:137                | 0                           |
| HistoryEnergyExp                 | Reaction           | Reactive P Value (Ratio)       | 0                 |   |                      |                       |                | _   | Read           |                       | 0                        | Address:139                | 0                           |
| HistoryDataExp                   | The second         | ReactivePerStableTime          | 100               |   |                      |                       | 0              | _   | Read           |                       | 100                      | Address:315                | 0                           |
| Event log                        |                    | ReactivePowerAdjustFailureRe   | 120               |   |                      |                       | 0              |     | 💐 Read         |                       | 120                      | Address:313                | 0                           |
| Safati-DaramEvo                  |                    |                                |                   |   |                      |                       |                |     |                |                       |                          |                            |                             |
| - in i                           |                    |                                |                   |   |                      |                       |                |     |                |                       |                          |                            |                             |
| FaultRecord                      |                    |                                |                   |   |                      |                       |                |     |                |                       |                          |                            |                             |
| 🙆 AutoTest 🛛 🔨                   |                    |                                |                   |   |                      |                       |                |     |                |                       |                          |                            |                             |
| AutoTest                         |                    |                                |                   |   |                      |                       |                |     |                |                       |                          |                            |                             |
| EE Automated testing of st       |                    |                                |                   |   |                      |                       |                |     |                |                       |                          |                            |                             |
| Modbur R8W                       |                    |                                |                   |   |                      |                       |                |     |                |                       |                          |                            |                             |
| modbumeet                        |                    |                                |                   |   |                      |                       |                |     |                |                       |                          |                            |                             |
| ParameterVersion                 |                    |                                |                   |   |                      |                       |                |     |                |                       |                          |                            |                             |
| ProtocolDataMatching             |                    |                                |                   |   |                      |                       |                |     |                |                       |                          |                            |                             |
| AutoUpdate                       |                    |                                |                   |   |                      |                       |                |     |                |                       |                          |                            |                             |
| GeneralAutomatedTest             |                    |                                |                   |   |                      |                       |                |     |                |                       |                          |                            |                             |
| • • • • • • • • • • • • • • •    |                    |                                |                   |   |                      |                       |                |     |                |                       |                          |                            |                             |
| SerialPort Communication Status: |                    |                                |                   |   |                      |                       |                |     |                | Plea                  | se see the user's manual | for a more thorough explan | tion CurrentUser:Developers |
|                                  |                    |                                |                   |   |                      |                       |                |     |                |                       |                          |                            |                             |

| anebus V2.3.2           |                   |                              |                  |                         |                              |         |                |                  |                   | - 0     |
|-------------------------|-------------------|------------------------------|------------------|-------------------------|------------------------------|---------|----------------|------------------|-------------------|---------|
| Port: COM13 ~ Bau       | drate: 9600 ~     |                              |                  |                         |                              |         | IsOpenInvertor | # WIT series En- | ⊕ SysSet CheckVer |         |
| BasicInfo ^             | 🔾 SafetyInfo 🔾 Sy | stemPara 🔘 ControlPara 🗿 Oth | nerPara Read All |                         |                              |         |                |                  | ReadSuccess!      |         |
| BDCInfo                 |                   |                              |                  |                         |                              |         |                |                  |                   |         |
| FlectricInfo            | Search:           | Q Country: 无                 |                  | ✓ ReadSafetyPar Save De | SelectAll/ReverseSelect(Prin | )       |                |                  |                   |         |
| ParaConfin A            |                   |                              |                  |                         | 1                            |         |                |                  |                   |         |
|                         | Paramater List    |                              |                  | /                       |                              |         |                |                  |                   |         |
| arameterOrder           | First Menu        | Parameter Name      •        | Actual 💀         | SetValue(caninput) Set  | Value(canSelect) 💀 Auto      | Begin 👳 | 注取 ・           | RegisterValue 🗠  | Remarks 👳         | IsPrint |
| ustomPara               |                   | L CD Janguage                | 1                |                         |                              | 0       | Read           | 1                | Address:15        | 0       |
| arameterSetting         |                   | Com Address                  | 1                | 2                       |                              |         | 📿 Read         | 1                | Address:30        | 0       |
| ttings                  |                   | wSelectBaudrate              | 0                |                         |                              | )       | 📿 Read         | 0                | Address:22        |         |
| vraction                |                   | Sys Year                     | 2024-12-3 3:42:4 |                         |                              |         | 📿 Read         | 2024             | Address:45        |         |
|                         |                   | Vpv start                    | 180              |                         |                              | )       | 📿 Read         | 1800             | Address:17        |         |
| fetyParamTest           |                   | Reset User Info              | 0                |                         |                              | 0       | Read           | 0                | Address:32        | 0       |
| neSetting               | OtherSetting      | Reset to factory             | 0                |                         |                              |         | Read           | 0                | Address:33        |         |
| yConcentratedControl    |                   | AustraliaRegion              | 0                |                         |                              | )       | Read           | 0                | Address:3083      |         |
| // Undate               |                   | PowerSetOnDCSourceMode       | 0                |                         |                              |         | Read           | 0                | Address:534       | 0       |
|                         |                   | Safet/SetPassword            | 0                |                         |                              |         | Read           | 0                | Address:540       | 0       |
| martDiagnosis           |                   | SvgApfMode                   | 0                |                         |                              |         | Read           | 0                | Address:300       | 0       |
| /UTongShanMainProject   |                   | BdewLvrtKFactor              | 20               |                         |                              |         | Read           | 20               | Address:301       |         |
| ataExp                  |                   | E2PROM                       | 8224             |                         |                              |         | Read           | 8224             | Address:34        |         |
| ston Francisco          |                   | Reactive P ValueL            | 0                |                         |                              |         | Read           | 0                | Address:137       |         |
| norychergycxp           | Reactive          | Reactive P Value (Ratio)     | 0                |                         |                              |         | Read           | 0                | Address:139       |         |
| itoryDataExp            |                   | ReactivePerStableTime        | 100              |                         |                              | -       | C Read         | 100              | Address:315       |         |
| ent log                 |                   | ReactivePowerAdjustPailure   | 120              |                         |                              | 5       | C Read         | 120              | Address:313       |         |
| fetyParamExp            |                   |                              |                  |                         |                              |         |                |                  |                   |         |
| dePresent               |                   |                              |                  |                         |                              |         |                |                  |                   |         |
| Achecord                |                   |                              |                  |                         |                              |         |                |                  |                   |         |
| itoTest ^               |                   |                              |                  |                         |                              |         |                |                  |                   |         |
| toTest                  |                   |                              |                  |                         |                              |         |                |                  |                   |         |
| Automated testing wf st |                   |                              |                  |                         |                              |         |                |                  |                   |         |
| -                       |                   |                              |                  |                         |                              |         |                |                  |                   |         |
| -                       |                   |                              |                  |                         |                              |         |                |                  |                   |         |
| ameterVersion           |                   |                              |                  |                         |                              |         |                |                  |                   |         |
| otocolDataMatching      |                   |                              |                  |                         |                              |         |                |                  |                   |         |
| itoUpdate               |                   |                              |                  |                         |                              |         |                |                  |                   |         |
| eneralAutomatedTest     |                   |                              |                  |                         |                              |         |                |                  |                   |         |
|                         |                   |                              |                  |                         |                              |         |                |                  |                   |         |

| NOTE |                                                                                      |
|------|--------------------------------------------------------------------------------------|
|      | to a setting COM Address to a value other them 1, the investor will leave            |
| · Af | mmunication with the Shinebus, in which case the communication address of            |
| th   | e Shinebus software needs to be set to the new address of the inverter. $ onumber V$ |

| Shinebus V2.3.2                                                                                                    |                                                                                                    | - 0 X                                                                                                    |
|----------------------------------------------------------------------------------------------------|----------------------------------------------------------------------------------------------------|----------------------------------------------------------------------------------------------------|
| Port: COM13 v Bau                                                                                                    | frate: 6500 v                                                                                                    | IsOpenInvertor # WIT series En-+ SysSet CheckVer Start                                                                                                    |
| BasicInfo     Device Info     BDCInfo     ElectricInfo     IP ParaConfig     A                                                                                           | Walding         D/W         System Inflg           PV Ver:         T01/01/08-22178000-00           Com Ver:         2584-44         ATSVer           Model         Ster-44         ATSVer           Model         Ster-44         ATSVer           Model         Ster-44         ATSVer           Model         Ster-44         ATSVer           Model         Ster-44         ATSVer           Model         Ster-44         ATSVer           Model         Ster-44         ATSVer           Model         Ster-44         ATSVer           Model         Ster-44         ATSVer                                                                                                    | Interest Influe                                                                                                    |
| ParameterOrder<br>CustomPara<br>ParameterSetting<br>Settings<br>Correction<br>SafetyParamTest<br>TimeSetting                                                             | OW         W         Extract info           Status:         Walding         Pf.         1           £ Today:         0.0         E PV total:         5318.6           0.0W         Court down:         13         PV vorkmode:         totagendote:           E Total:         S21.21         ReadPowert         Total:         Total:         X           Poot Active:         0.0         O         O         Total:         X         Poot Active:         X           Poot Active:         0.0         W         Error         Error | Act India         R         S         T           Velit(Y)         220.8         222.1         224.8           Curr/A)         0.0         0.0         0.0           STSVelit(Y)         221.2         222.1         225.1           STSVerit(Y)         0.6         0.4         0.3           Powert(YA)         0.0         0.0         0.0           Frequency         50.01         40.01                                               |
| DryConcentratedControl<br>PryConcentratedControl<br>SmartDiagnosis<br>WUTongShanMainProject<br>DataExp<br>HistoryEnergyExp<br>HistoryDataExp                             | Extent info         Address:         2           Exel (sody(KMh):         0.0         Exed (sod)(KMh):         2516.1         Exetoral           Exel (sody(KMh):         1524.5         Execore (sody)(KMh):         0.0         Exectoral           Exel (sody(KMh):         0.0         Exectoral         Period:         1000           Exel (sody(KMh):         0.0         Exectoral         Period:         1000           Exectoral         Exel (sody (SMh):         0.0         Exel (sody (SMh):         0.0         Center           Exectoral         Exectoral         OK         Center         Center           Exectoral         Exectoral         OK         Center           Exectoral         Exectoral         OK         Center                                                                                                    |                                                                                                    |
| Event log<br>SafetyParamExp<br>FaultRecord                                                                                                    | ATS Intro; 20.9 ATS Int;C): 24.6<br>ATS uni;C: 20.9 ATS Int;C): 24.6                                                                                                    |                                                                                                    |
| AutoTest     AutoTest     AutoTest     E. Automated testing will si     Modbusn8WW     ParameterVersion     ProtocolDataMatching     AutoUpdate     Genera/AutomatedTest | PM Internet         PV2         PV3         PV4         PV5         PV5         PV7         PV8           VeN/N         00         0.00         0.00         0.00         0.00         0.00         0.00           VeN/N         00         0.00         0.00         0.00         0.00         0.00         0.00           PV0         PV1         PV2         PV1         PV1         PV1         PV1         PV1           PV1         PV1                                                      | DVG/APF         R         S         T           CT_(A)         0.0         0.0         0.0           CT_(A)VW)         0.0         0.0         0.0           CTHAR_(IA)         0.0         0.0         0.0           CTHAR_VA         0.0         0.0         0.0           COMP (Ag (WW)         0.0         0.0         0.0           COMP HAR_(VA)         0.0         0.0         0.0           SVG(APF Status:         Nome         V |
| SerialPort Communication Status:                                                                                                    |                                                                                                    | Please see the user's manual for a more thorough explanation CurrentUser:Developer                                                                                                    |

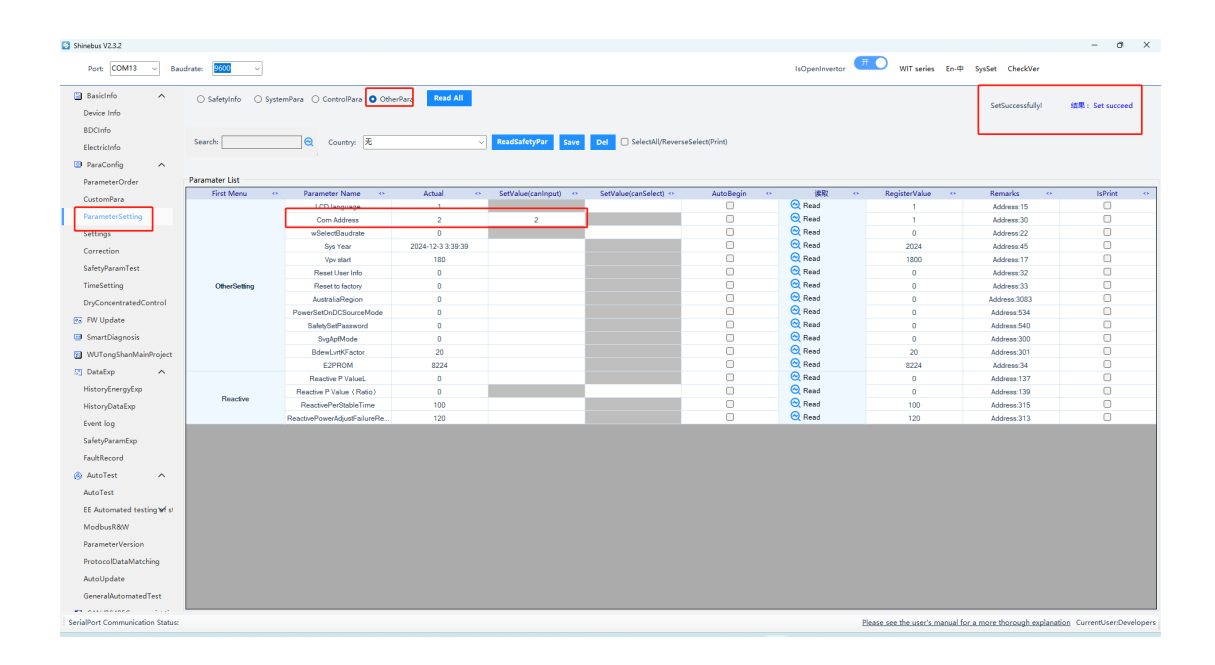

#### 4.4 Parallel System Communication Restore

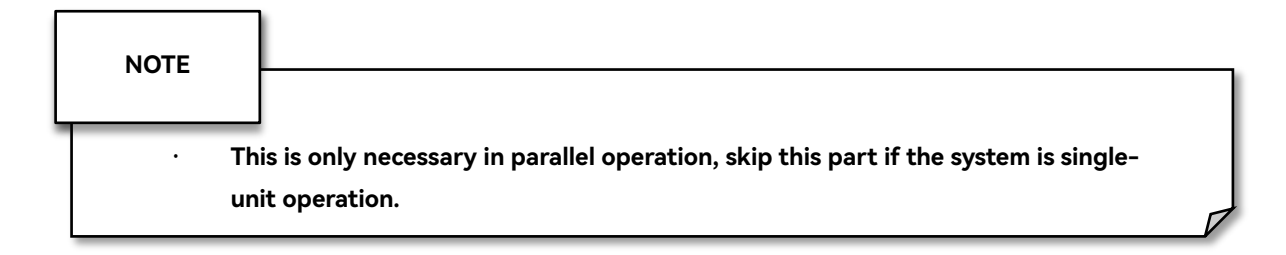

After using Shinebus to set the communication address of WIT, restore the parallel communication line (COM2) between WIT devices; remove the USB-485 connection line of COM1 port;

Restore WIT communication connection with SEM-X.

# 5 Smart Meter Configuration

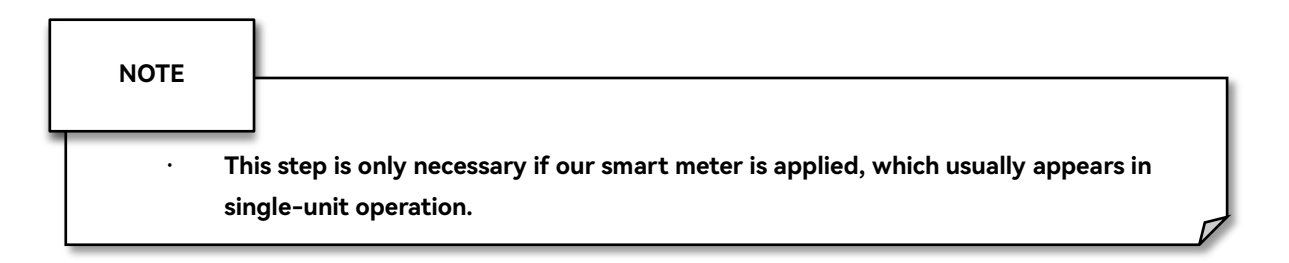

# 5.1 CT Ratio

| Meter   | Setting Item                                                                                                    |  |   | Illus                                   | tration                                                                                                    |
|---------|----------------------------------------------------------------------------------------------------|--|---|-----------------------------------------|----------------------------------------------------------------------------------------------------|
| CHINT   |                                                                                                    |  |   | ٤٤                                      | [1~9999]                                                                                                    |
| EASTRON | Set value equal to CT ratio.<br>For example: 250/5A CT → Set as 50.<br>For more detailed setting please refer to meter quick<br>guide. |  | 6 | SEE<br>CES<br>SEE<br>CES<br>REE<br>DO 1 | From the set-up menu,<br>use and b buttons<br>to select the CT option.<br>Secondary CT setting<br>Press to enter the<br>CT secondary current<br>selection routine.:5A/1A<br>Set CT Ratio value<br>Press to enter the<br>CT Ratio setting screen.<br>The range is from 0001<br>to 9999. |

#### 5.2 Connection Type

| Meter | Setting Item                                 | Illustration |
|-------|----------------------------------------------|--------------|
|       | 0:n.34 → 3P3W                                |              |
| CLINT | 1:n.33 → 3P3W                                | 0: n. 34;    |
| CHINI | Default(0:n.34) 3P4W, modify connection type | 1:_n.33:     |
|       | according to real situation.                 |              |

|         |                                                | 545<br>383 | From the set-up menu, use<br>and p b buttons to<br>select the system option.<br>The screen will show the<br>currently selected power<br>supply. |
|---------|------------------------------------------------|------------|----------------------------------------------------------------------------------------------------|
| FASTRON | Default 3P4W, modify connection type according | 545<br>323 | Press to enter the selection routine. The current selection will flash.                                                                         |
| EASTRON | to real situation.                             | 5¥5<br>122 | Use <b>HIL</b> and <b>P</b> buttons to select the required system option: 1P2(W),3P3(W) ,3P4(W).                                                |
|         |                                                | 535<br>324 | Press 🚯 to confirm the selection. SET indicator will appear.                                                                                    |

# 5.3 Extras: Communication Address, Speed and Authentication

| Mator   | Address | Speed | Data Bit / Stop Bit/ | Illustration                                                                                                    |  |  |  |  |  |  |
|---------|---------|-------|----------------------|----------------------------------------------------------------------------------------------------|--|--|--|--|--|--|
| Meter   | Address | (bps) | Authentication       |                                                                                                    |  |  |  |  |  |  |
| CHINT   | 4       | 9600  | 8/1/none             | bRud         0: 1. 200;<br>1: 2. 400;<br>2: 4. 800;<br>3: 9. 600;         通讯波特率为 1200bps; 1: 通讯波特率为 2400           2: 通讯波特率为 4800bps; 3: 通讯波特率为 9600           7           Addr           1~247                                                                                                    |  |  |  |  |  |  |
| EASTRON | 2       | 9600  | 8/1/none             | 4.8.2 M-Bus Address         SEE       Primary address: 001 to 250         UB I       Use is and point buttons         SEE       Press is bother the address value.         SEE       Press is bother the selection routine. The current setting will flash.         A.8.3 Baud Rate       From the set-up menu, use is and point.         SEE       SEE         SEE       From the set-up menu, use is and point.         SEE       SEE         SEE       From the set-up menu, use is and point.         SEE       SEE         SEE       SEE |  |  |  |  |  |  |

|  |  | 4.8.4 Parity                     |                                                                             |  |
|--|--|----------------------------------|-----------------------------------------------------------------------------|--|
|  |  | 582<br>PR71<br>8080              | From the set-up menu, use<br>and by buttons to<br>select the parity option. |  |
|  |  | SEE<br>PRci<br><mark>EuEN</mark> | Press to enter the selection routine. The current setting will flash.       |  |
|  |  | 4.8.5 Stop bits                  |                                                                             |  |
|  |  | 588<br>580P<br>2                 | From the set-up menu, use                                                   |  |
|  |  | 582<br>5202<br>2                 | Press to enter the selection routine. The current setting will flash.       |  |

### 5.4 Check After Installation

| ltem                                   | Description                                                                                                    |
|----------------------------------------|----------------------------------------------------------------------------------------------------|
| Meter Power Orientation                | Positive power value means importing from the grid, negative power value means exporting. Check if the meter matches the description. |
| Three Phase (RST) Power<br>Consistency | Check if the power of the three phases are all positive or negative.                                                                  |
| Current Data Accuracy                  | Use clamp meter to check if the current data shown on the meter matches the current measured.                                         |

## 6 Monitoring Configuration (Single System)

#### 6.1 Connecting the device to the server using Shinetools

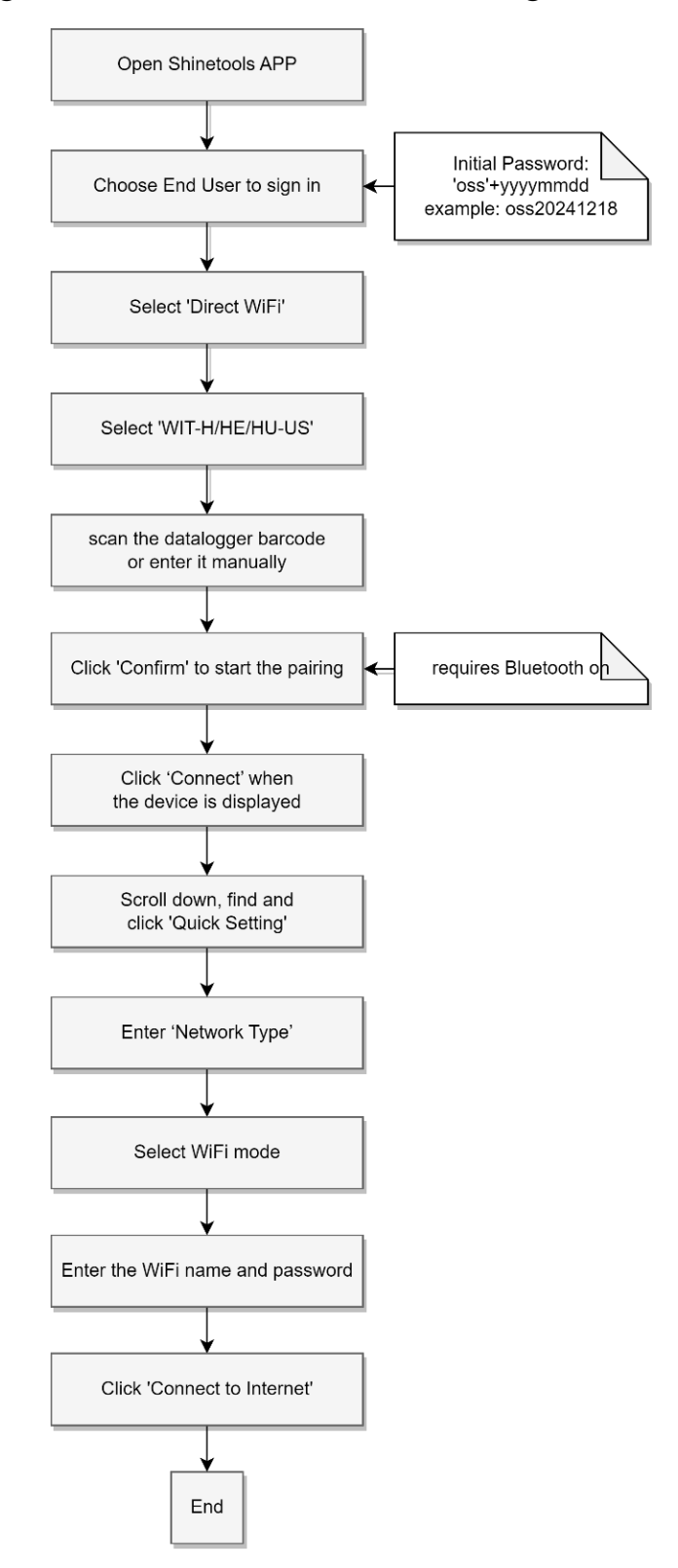

Download Shinetools APP, use the end-user or O&M user account to log in.

The initial password of the end user is oss+'yyyymmdd', for example oss20241218.

After entering, select 'Direct WiFi' mode.

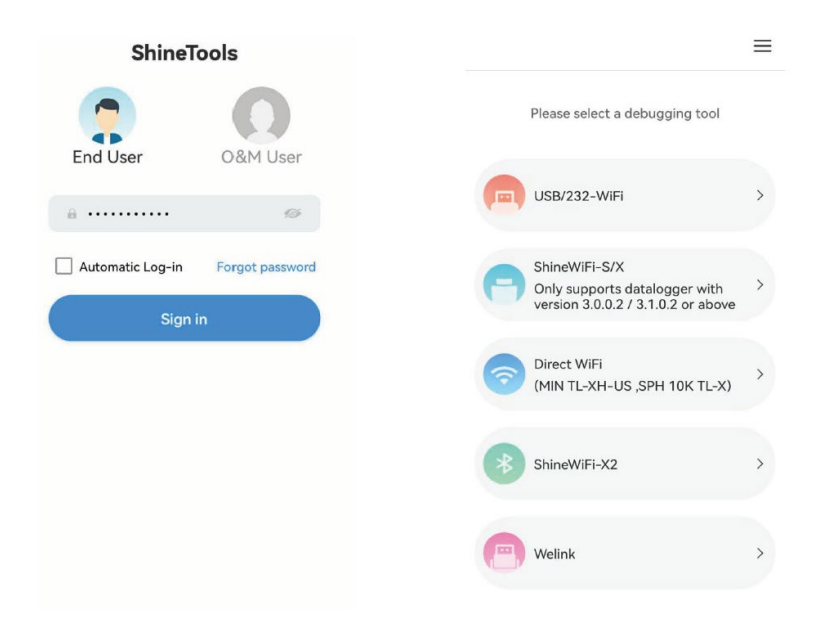

Select 'WIT-H/HE/HU-US' and then scan the collector barcode on the

#### machine or enter it manually.

| Please select a product      |   | <       | Configure datal             | ogger       |
|------------------------------|---|---------|-----------------------------|-------------|
| Please select a product type |   |         |                             |             |
| MIN TL-XH-US                 | > | 1 C     |                             |             |
| SPH 10K TL-X                 | > |         | ω <u> </u>                  | T           |
| WIT-A/AE/AU-US               | > |         | ž=                          | ž           |
| WIT-H/HE/HU-US               | > | 1       | CENOE                       | 200.01      |
|                              |   |         |                             | 58700       |
|                              |   |         | Can not find the<br>number? | serial Made |
|                              |   |         |                             |             |
|                              |   | QR code | e/Bar code                  | Manual      |

Click 'Confirm' and Bluetooth will start pairing with the device.

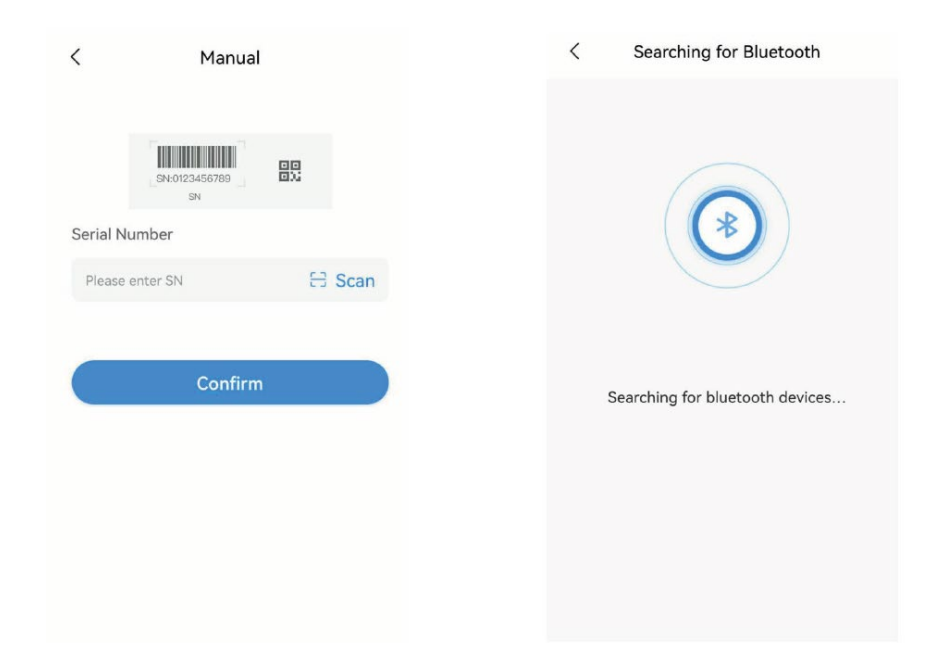

Click 'Connect' when the device is displayed.

| < Searching for Bluetooth                                                                                                 | < Searching for Bluetooth                                                                                                 |
|----------------------------------------------------------------------------------------------------|----------------------------------------------------------------------------------------------------|
|                                                                                                    | Bluetooth available nearby(1)<br>Please connect the Bluetooth whose name is<br>consistent with the SN from the list below |
| Bluetooth available nearby(1)<br>Please connect the Bluetooth whose name is<br>consistent with the SN from the list below | Connecting                                                                                                    |
| QWL0DC3005 Not connected                                                                                                  |                                                                                                    |
| Search for bluetooth devices                                                                                              | Search for bluetooth devices                                                                                              |

After successful connection, you will enter the device information interface

(as shown below).

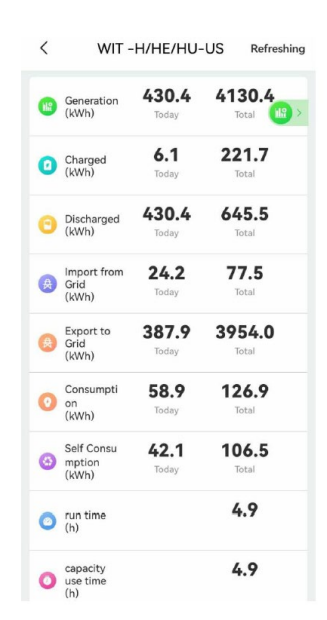

Scroll down, find and click 'Quick Setting' below, enter 'Network Type', select WiFi mode, enter the WiFi name and password to connect your device to the WiFi network.

| < wi                                              | T -H/HE/HU-U             | JS Refreshing          | < Quick Settin            | n <b>g</b> Read            | < Configure the network                                                   |
|---------------------------------------------------|--------------------------|------------------------|---------------------------|----------------------------|---------------------------------------------------------------------------|
| O Consumpt<br>on<br>(kWh)                         | i <b>58.9</b><br>Today   | <b>126.9</b><br>Total  | Network Type              | >                          | Network configuration method                                              |
| Self Consu<br>mption<br>(kWh)                     | <b>42.1</b><br>Today     | <b>106.5</b><br>Total  | Time                      | 2023-09-21 ><br>15:16:22 > | Note:Please don't connect the WIFI of<br>SN code shared from the inverter |
| 👩 run time                                        |                          | 4.9                    | LCD language              | English >                  | GROWATT                                                                   |
| 💛 (h)                                             |                          |                        | AFCI                      | >                          | <u>ø</u>                                                                  |
| <ul> <li>capacity<br/>use time<br/>(h)</li> </ul> |                          | 4.9                    | Export Limitation Setting | >                          |                                                                           |
| Current                                           | Charged<br>Power         | Discharged<br>Power    |                           |                            | Server address                                                            |
| 70278.3W                                          | 0.0W                     | 76890.3W               |                           |                            | server-us.growatt.com                                                     |
| mport & Export                                    | Power reflux 768         | Dry contact 🛇          |                           |                            | server-us.growatt.com                                                     |
| 🛆 Fault                                           | o 🙆 v                    | Varning <mark>0</mark> |                           |                            | Connect to the Internet                                                   |
| E)                                                | G                        | ö                      |                           |                            |                                                                           |
| Quick Setting                                     | System Con<br>figuration | Grid Code              |                           |                            |                                                                           |
| <b>Ø</b> .                                        | $\odot$                  |                        |                           |                            |                                                                           |
| EMS                                               | Smart<br>Diagnosis       | Device<br>Information  |                           |                            |                                                                           |

#### 6.2 Setting Up Monitoring Via Web Server

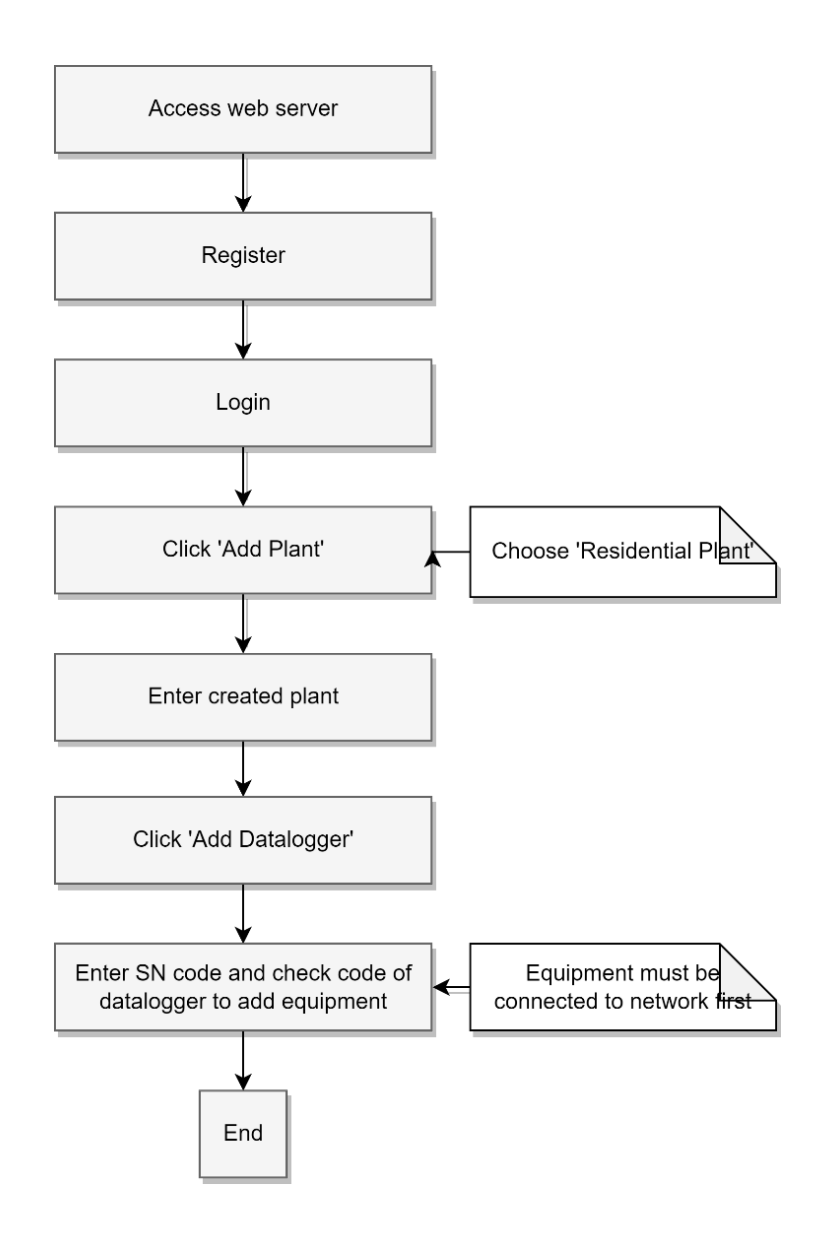

Go to the Server platform at https://server-us.growatt.com and register for an account.

| GROWATT |                        |                        | Shinedesign                  | Download          | Mobile End           | Language |
|---------|------------------------|------------------------|------------------------------|-------------------|----------------------|----------|
|         |                        |                        | Мо                           | nitor/Oss L       | ₋ogin                |          |
| - 🔶 🗢 🍕 |                        |                        | User Name                    |                   | ු                    |          |
|         |                        | <b>~</b> Ì             | Password<br>Register an Acco | punt              | 8<br>Forget Password |          |
|         |                        |                        |                              | Login             |                      |          |
|         |                        |                        | Demo Acco                    | unt iot Vulnerabi | ility Disclosure     |          |
|         |                        |                        |                              |                   |                      |          |
| ١       | Distributo             | Installer              | User                         |                   |                      |          |
|         | •                      |                        | Country                      |                   |                      |          |
|         | cters                  | No More than 30 Charac | User Name                    |                   |                      |          |
|         |                        | Not less than 6 Digits | Password ①                   |                   |                      |          |
|         |                        | Not less than 6 Digits | Comfirm Password             |                   |                      |          |
|         | ~                      | English                | Language                     |                   |                      |          |
|         |                        |                        | Phone Number                 |                   |                      |          |
|         |                        |                        | E-Mail                       |                   |                      |          |
|         |                        |                        | Installer Code               |                   |                      |          |
|         | o the 《Privacy Policy》 | nave read and agree t  | 0                            |                   |                      |          |
|         |                        | Next                   |                              |                   |                      |          |

Enter your account password to log in to the platform, select 'Add Plant' in the upper right corner, and note that you need to choose 'Residential Plant' when creating the plant, as major monitoring features are only available in Residential Plant right now.

| GRO         | TTAWE                                   |                                               | 🔂 Add Plant   Welcome: (Plant Manager)              | ۵  |
|-------------|-----------------------------------------|-----------------------------------------------|-----------------------------------------------------|----|
|             |                                         |                                               | 1                                                   | *  |
|             | 🧼 Total Generation                      | 🛷 PV Total Capacity                           | So Total Revenue                                    |    |
|             | 826.5(MWh)                              | 150.3(kWp)                                    | 991557.31(¥)                                        |    |
|             | All Plants Residential Plant Commercial | Plant Ground-Mounted Plants                   | Real Name Descriptions                              | ŝà |
|             | - Onl                                   | e Abnormal Offline Power Station Sequencing R | Real-time Power Priorit  Please Enter Plant Name Q  | *  |
| • Add Pla   | ant                                     |                                               |                                                     | ×  |
| 🕜 Inst      | tallation Information                   |                                               |                                                     | *  |
| Plar<br>Tvp | nt Residential Plant Da                 | tallation PV Total<br>capacity(kWp)           | Installer                                           |    |
| Plar<br>Nar | nt Example: David 6.24Wp Plant • Te     | mperature Centigrade(°C)                      |                                                     |    |
| 😟 Loc       | cation Information                      | 0.1.1.1.1.1.1.1.1.1.1.1.1.1.1.1.1.1.1.1       |                                                     |    |
| Cou         | untry Please Select  Ci                 | y Address                                     |                                                     |    |
| Tim<br>Zor  | ne UTC -12 • Lo                         | Latitude ①                                    |                                                     |    |
| Plar<br>Ima | nt<br>age                               | Microinverter<br>Installation<br>Map<br>On!   | ly support JPG, PNG, JPEG, BMP, the size of no more |    |
| 53          |                                         | that<br>Park<br>Park<br>Toulusin              | In 5M<br>Lizhi World<br>高振電符                        |    |

After creating the plant, enter the main page of the plant and select 'Add Datalogger' in the upper right corner. Enter the SN and Check Code of the datalogger to add the equipment which has been connected to the network into the power plant.

| APX+WIT+SEM System | 1 Commissioning Guide |
|--------------------|-----------------------|
|--------------------|-----------------------|

| GROWATT                     | *                                          |                        | 👕 Switch theme   🕒 Add Pl | ant   💣 Add Data Logg     | er   O                                       |
|-----------------------------|--------------------------------------------|------------------------|---------------------------|---------------------------|----------------------------------------------|
| Dashboard                   |                                            | Ch II A                | E 🌣                       |                           | <b>7°C ≡ </b><br>set Cloud Volume Irradiance |
| Current Location: Dashboard |                                            | Add Data Logger        | ×                         |                           | 1 0W/m²                                      |
| Device Type All             |                                            | Data Logger SN         | •                         |                           |                                              |
| Data Sources 🕖              | System Status: Offline<br>PV Power: 0.00kW | Data Logger Check Code | )•                        |                           | Discharged                                   |
|                             |                                            |                        | Yes Cancel                | D0.7 <sup>Total</sup> MWh | 0.0 <sup>Today</sup> 419.9                   |
|                             |                                            |                        |                           |                           |                                              |
| »> (D)                      |                                            |                        |                           |                           |                                              |

### 7 Monitoring Configuration (Parallel System)

#### 7.1 Accessing SEM-X Built-in Page

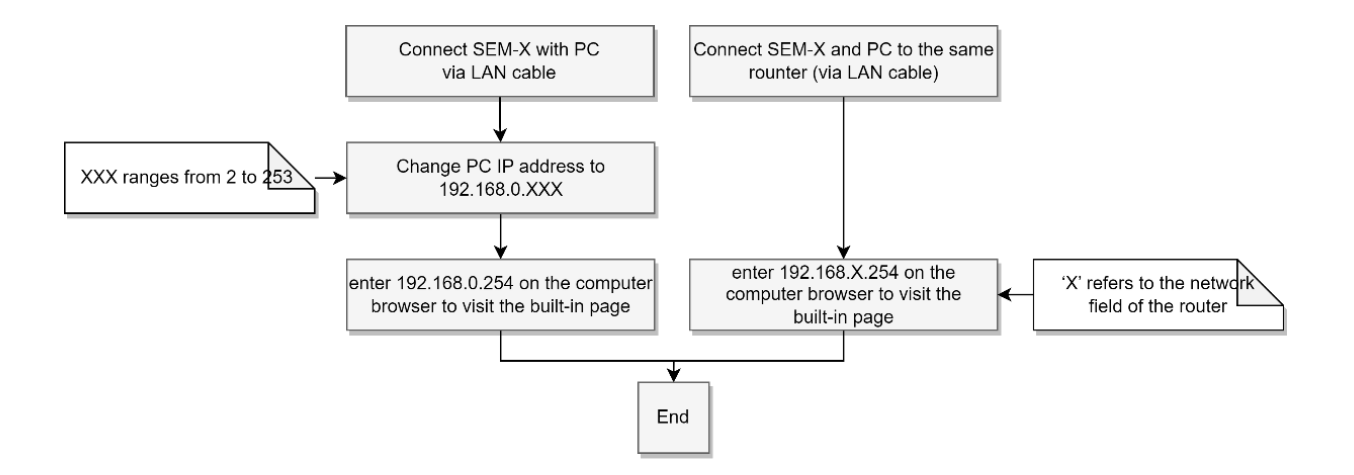

**Method 1**: Connect PC and SEM-X directly through network cable. Change the computer IP to 192.168.0.XXX (XXX ranges from 2 to 253). The default IP of SEM-X is:192.168.0.254, enter 192.168.0.254 on the computer browser to visit the built-in page of SEM-X. The computer IP setting can refer to the figure below:

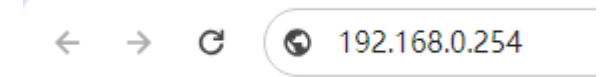

**Method 2 (Recommended)**: Use two network cables to connect to the same router from the network port of SEM-X and the network port of your computer, and then use your computer browser to access the web page 192.168.X.254, where 'X' refers to the network field of the router.

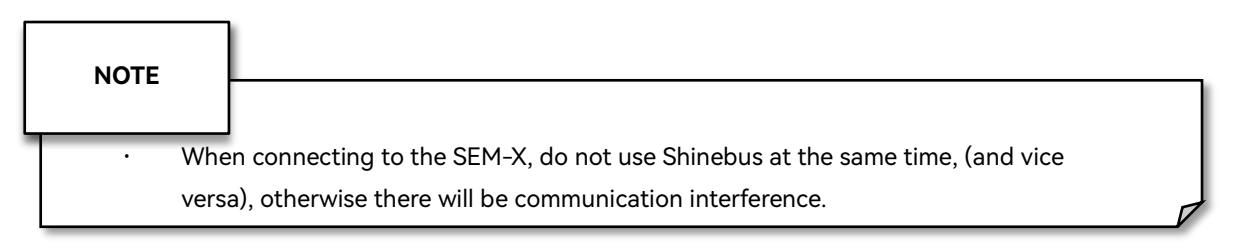

### 7.2 Adding Meter

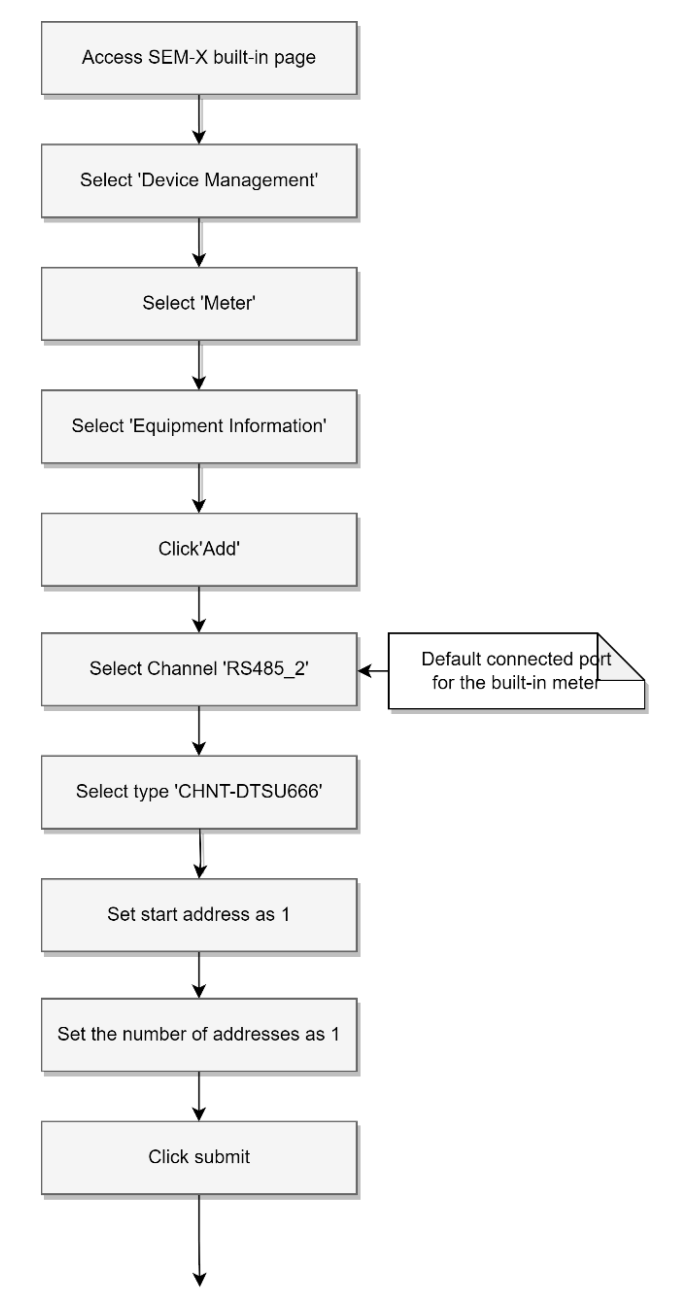

Connect to RS485 port 2, select 'Meter', click 'Add', in the pop-up window as shown in the figure, select RS485\_2, select type 'CHNT-DTSU666', set start address as 1, set the number of addresses as 1, (the address cannot be repeated in the same channel, if there is already a device with address 1, then the number of addresses should be set as 2, and so on and so forth) click submit to add successfully.

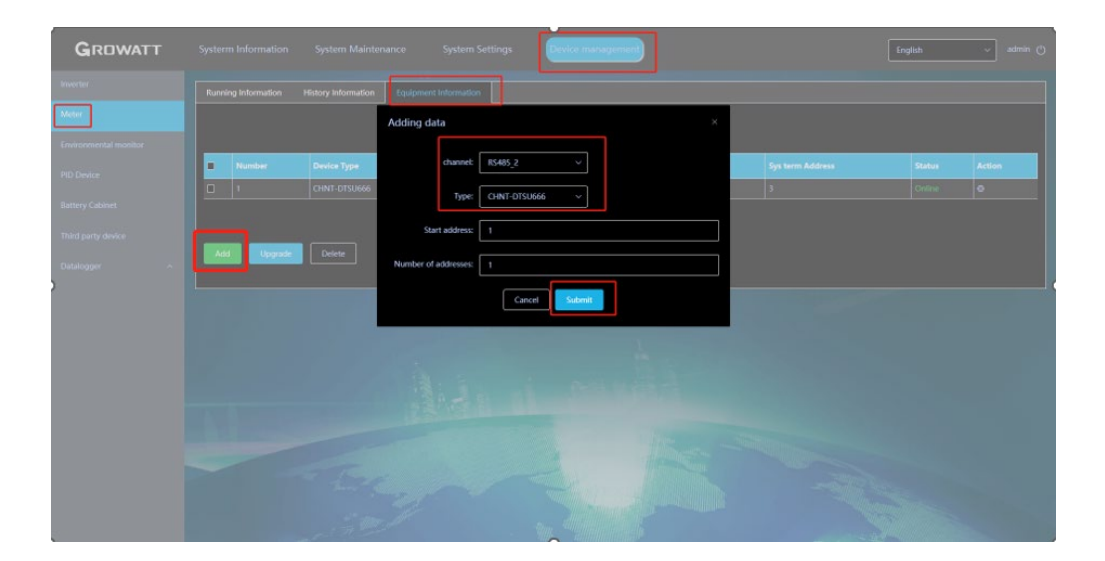

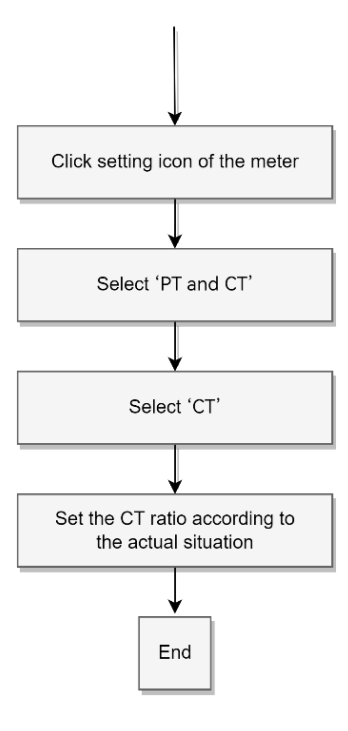

After adding the meter, you need to follow the following operation: select 'Device Management' above--->select 'Meter' on the left side--->select 'Equipment Information'--> Select channel '485-2' and wait for the meter status to change to online. Click the setting Icon--->Select 'PT and CT'--->Select 'CT'--->Set the CT ratio according to the actual situation.

| GROWATT                         | System Information System Maintenance System Settings         | idee management           |
|---------------------------------|---------------------------------------------------------------|---------------------------|
| Inverter                        | Running Information History Information Equipment Information |                           |
| Meter                           | Device management                                             | ×                         |
| Environmental monitor           | O Register settings     Please set the register value         | Register address 0 Action |
| Battery Cabinet                 | C Register read                                               | Register address          |
| Third party device Datalogger ^ | Set PT or CT  CT  CT                                          |                           |
|                                 | Read data                                                     |                           |
|                                 | Sys term Address: Register address: Area:                     | Register value:           |
|                                 | Cancel                                                        | Submit                    |
|                                 |                                                               |                           |
|                                 |                                                               |                           |
|                                 |                                                               |                           |

#### 7.3 Adding WIT Inverter

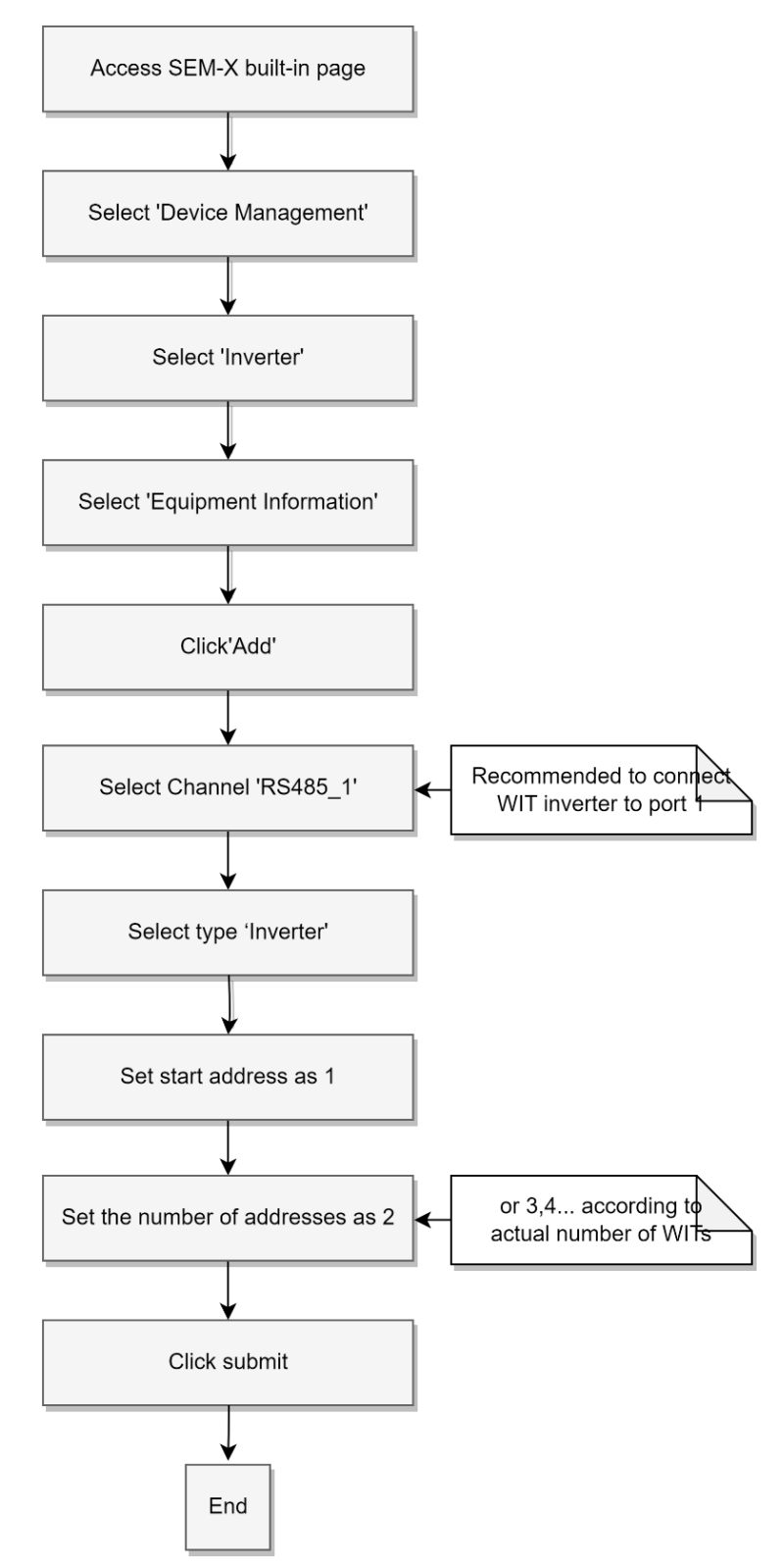

Connect WIT inverters to RS485 port 1. Select 'Device Management', select 'Inverter', select 'Equipment Information', click 'Add', in the pop-up window as 40 / 59 shown, select channel 'RS485\_1', select type 'Inverter', start address setting 1, address number setting 2, (corresponds to our WIT address 1, 2) click submit to add successfully.

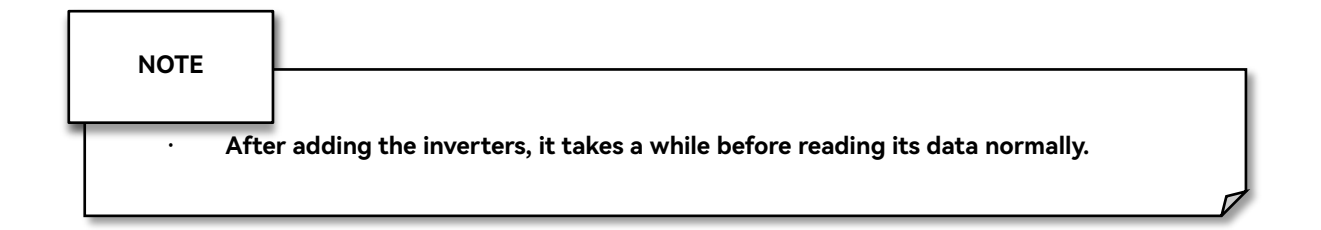

| GROWATT  |           |             | enance System Settings Device management |                  | English | v admin () |
|----------|-----------|-------------|------------------------------------------|------------------|---------|------------|
| Inverter |           |             | Equipment Information                    |                  |         |            |
|          |           |             | Adding data ×                            |                  |         |            |
|          |           |             |                                          |                  |         |            |
|          | Number    | Device Type | channel: RS485_1 ~                       | Sys term Address | Status  | Action     |
|          |           | inverter    | Type: inverter V                         | 1                |         |            |
|          |           | inverter    |                                          | 2                |         |            |
|          |           |             | Start address: 1                         |                  |         |            |
|          | Add Upgra | de Delete   | Number of addresses: 2                   |                  |         |            |
|          |           |             | Cancel                                   |                  |         |            |
|          |           |             |                                          |                  |         |            |
|          |           |             |                                          |                  |         |            |
|          |           |             |                                          |                  |         |            |
|          |           |             |                                          |                  |         |            |

#### 7.4 Adding APX Battery System

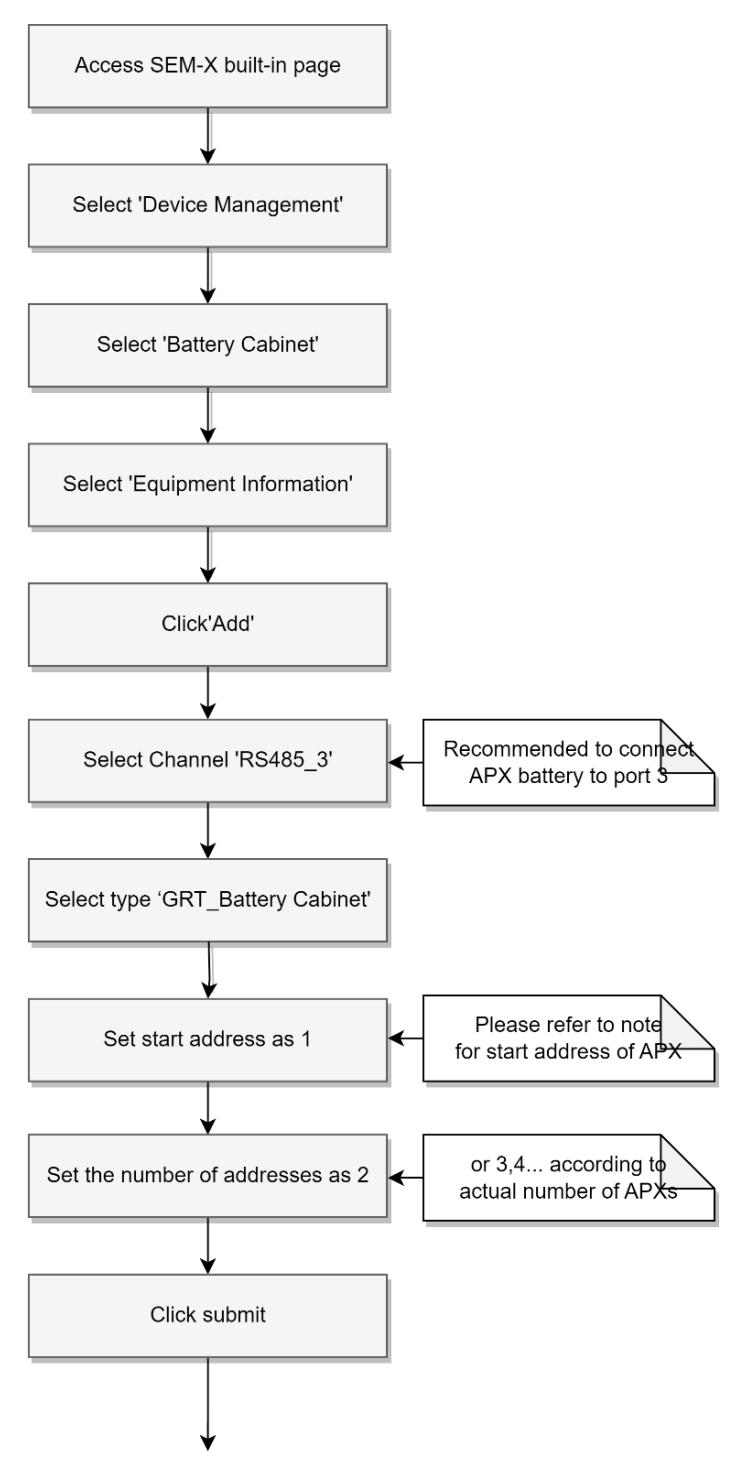

Connect APX battery system to RS485 port 3. Select 'Device Management', select 'Battery Cabinet', select 'Equipment Information', click 'Add', in the popup window as shown, select channel 'RS485\_3', select type 'GRT-Battery cabinet ', start address setting 1, address number setting 2, (corresponds to our WIT address 1, 2) click submit to add successfully.

| GROWATT               |                                                 | System Settings                        |                  | English v admin 🖑 |
|-----------------------|-------------------------------------------------|----------------------------------------|------------------|-------------------|
| Inverter              | Running Information History Information Equipme | L Information                          |                  |                   |
| Meter                 | Adding                                          | ata ×                                  |                  |                   |
| Environmental monitor | Number Device Type                              | channel: RS485_3 v                     | Sys term Address | Status Action     |
| Battery Cabinet       |                                                 | Type: GRT-Battery cabinet $\checkmark$ |                  |                   |
| Third party device    | Add Upgrade Delete                              | art address: 1 Ø                       |                  |                   |
| Datalogger ^          | Number                                          | l addresses: 1 Ø                       |                  |                   |
|                       |                                                 | Cancel                                 |                  |                   |
|                       | _                                               | 4                                      |                  |                   |
|                       |                                                 |                                        |                  |                   |
|                       |                                                 |                                        |                  |                   |
|                       |                                                 |                                        |                  |                   |

| GROWATT               | System Information System Maintenance System Settings Device management English 🗸 admin 🖑 |
|-----------------------|-------------------------------------------------------------------------------------------|
| Inverter              | Running Information History Information Equipment Information                             |
| Meter                 | Adding data ×                                                                             |
| Environmental monitor | Avent BERE 2                                                                              |
| PID Device            | Number Device Type Countries (1993) Countries Status Action                               |
| Battery Cabinet       | Type: GRI-Battery cabinet V                                                               |
| Third party device    | Add Upgnde Delete Start address 21 O                                                      |
| Datalogger ^          | Number of addresses: 1 0                                                                  |
|                       | Canot Salamit                                                                             |
|                       |                                                                                           |
|                       |                                                                                           |
|                       |                                                                                           |
|                       |                                                                                           |
|                       |                                                                                           |

| NOTE            |                                                                                                    |  |
|-----------------|----------------------------------------------------------------------------------------------------|--|
| · If th<br>batt | ere are already existing battery systems in the SEM-X, when adding new<br>ery system, the start address should be 21, 41 according to how many |  |
| batt            | ery systems are already existing.                                                                                                    |  |

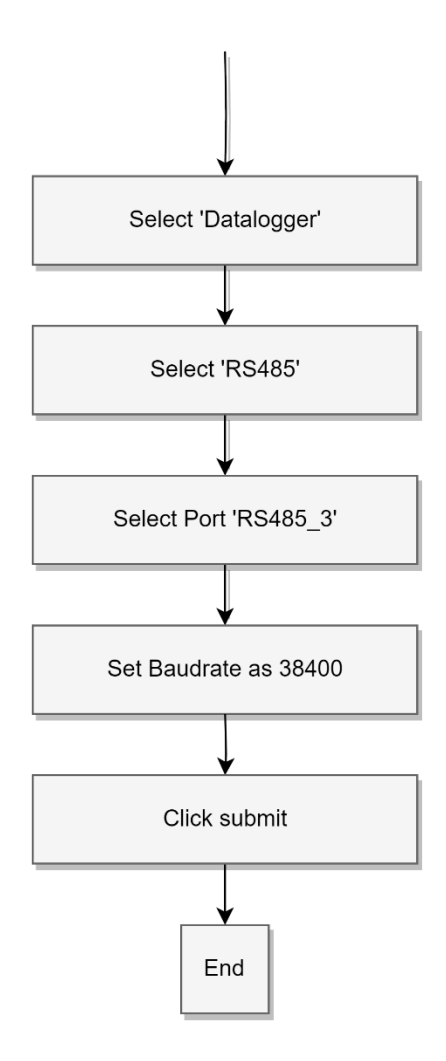

After adding battery, select 'Datalogger', select 'RS485', select Port 'RS485\_3',

set Baudrate as 38400 and click submit.

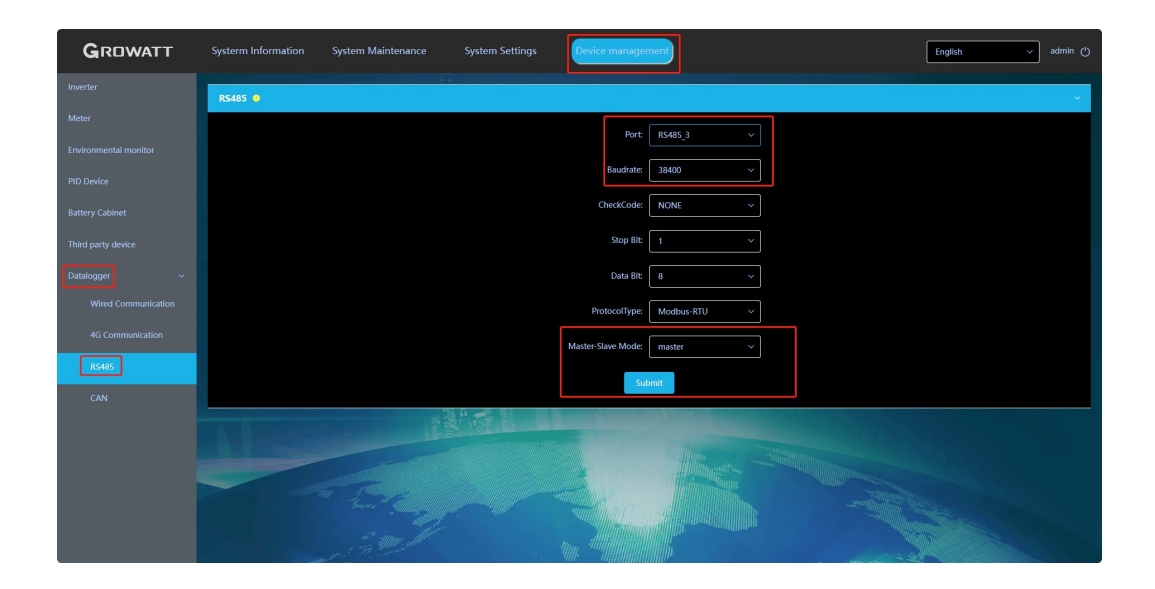

| NOTE          |                                                                                                    |  |
|---------------|----------------------------------------------------------------------------------------------------|--|
| · If t<br>col | he device is not online, check whether the communication line of the<br>responding device is connected to the SEM communication port, whether<br>baudrate is set, and whether the A/B of RS485 or H/L of CAN is reversed. |  |

#### 7.5 SEM-X Network IP Settings

7.5.1 Connecting SEM-X to Router

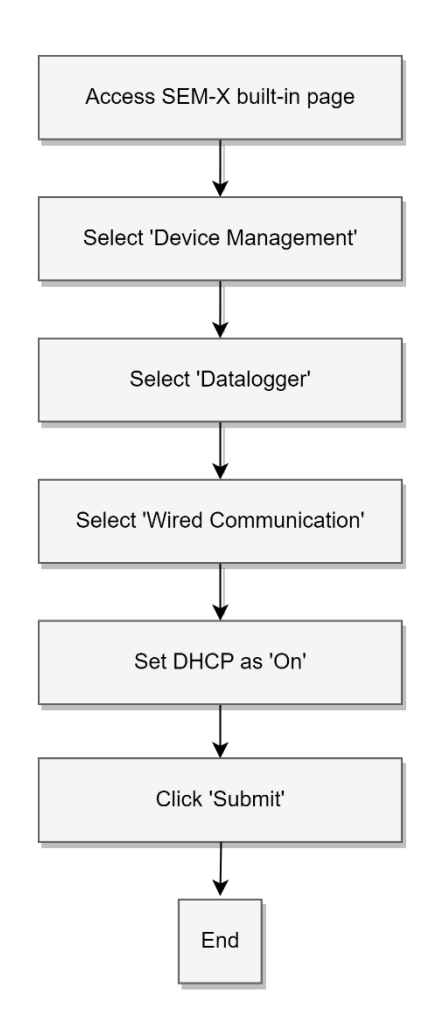

Check whether SEM-X opens DHCP function. Login to the built-in page, select "Wired Communication" in "Datalogger" in the left list of 'Device Management'. Set DHCP as 'On', then router should automatically allocate IP address to SEM-X. Click 'Submit'. Power off SEM-X and restart it to apply the changes.

| GROWATT               | System Information System Maintenance System Settings Device management | English v admin (b) |
|-----------------------|-------------------------------------------------------------------------|---------------------|
| Inverter              | Wired communication                                                     | ·                   |
| Meter                 |                                                                         |                     |
| Environmental monitor |                                                                         |                     |
| PID Device            | IP Addr: 192.166.78.79                                                  |                     |
| Battery Cabinet       | Subnet Mask: 255,255,0                                                  |                     |
| Third party device    | Default Gateway: 192.168.78.1                                           |                     |
| Datalogger V          | DNS Server: 114.114.114.114                                             |                     |
| Wired Communication   | MAC: 001497544dt9                                                       |                     |
| 4G Communication      |                                                                         |                     |
| RS485                 | Suomi                                                                   |                     |
| CAN                   |                                                                         |                     |
|                       |                                                                         |                     |
|                       |                                                                         |                     |
|                       |                                                                         |                     |

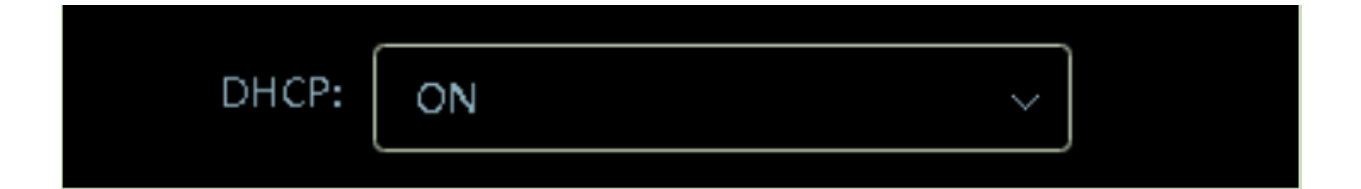

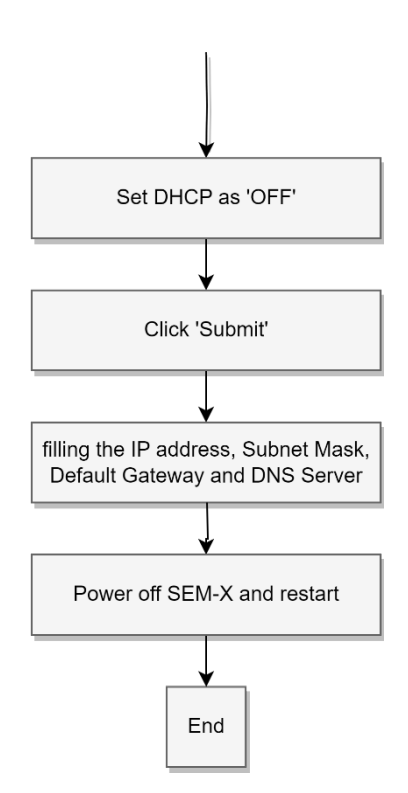

Network can be manually configured by setting DHCP as 'OFF' and filling the IP address, Subnet Mask, Default Gateway and DNS Server. Click 'Submit'. Power off SEM-X and restart it to apply the changes.

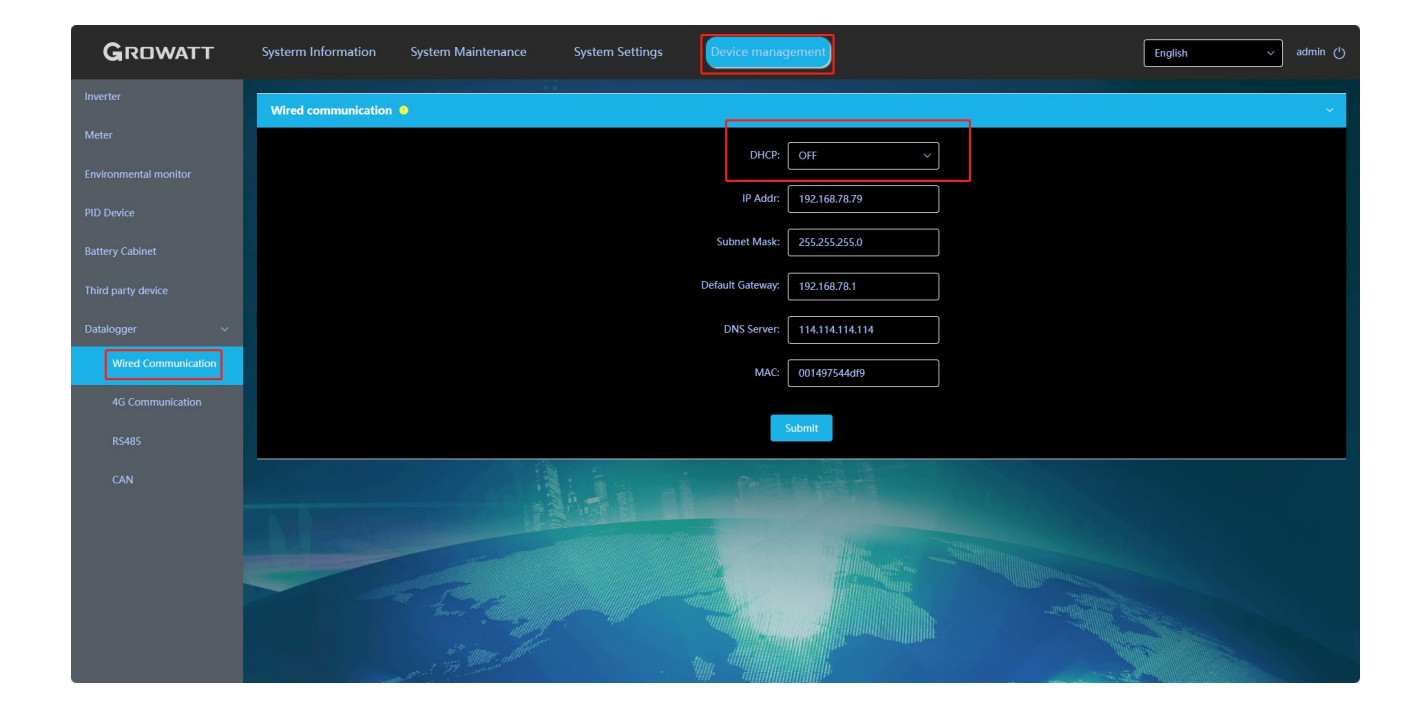

| GROWATT               | Systerm Information | System Maintenance                            | System Settings | Device manag                                                                                                    | gement          | English v admin ()                                                                                                    |
|-----------------------|---------------------|-----------------------------------------------|-----------------|----------------------------------------------------------------------------------------------------|-----------------|----------------------------------------------------------------------------------------------------|
| Inverter              | Wired communication | •                                             |                 |                                                                                                    |                 | · · · · · · · · · · · · · · · · · · ·                                                                                                    |
| Meter                 |                     |                                               |                 | DUC                                                                                                    |                 |                                                                                                    |
| Environmental monitor |                     |                                               |                 | DHCF.                                                                                                    | Urr V           |                                                                                                    |
| PID Device            |                     |                                               |                 | IP Addr:                                                                                                    | 192.168.78.79   |                                                                                                    |
| Battery Cabinet       |                     |                                               |                 | Subnet Mask:                                                                                                    | 255.255.255.0   |                                                                                                    |
| Third party device    |                     |                                               |                 | Default Gateway:                                                                                                    | 192.168.78.1    |                                                                                                    |
| Datalogger v          |                     |                                               |                 | DNS Server:                                                                                                    | 114.114.114.114 |                                                                                                    |
| Wired Communication   |                     |                                               |                 | MAC:                                                                                                    | 001497544df9    |                                                                                                    |
| 4G Communication      |                     |                                               |                 |                                                                                                    |                 |                                                                                                    |
| R5485                 |                     |                                               |                 |                                                                                                    | Submit          |                                                                                                    |
| CAN                   |                     |                                               |                 |                                                                                                    |                 |                                                                                                    |
|                       |                     |                                               |                 |                                                                                                    |                 |                                                                                                    |
|                       |                     | Tomore all all all all all all all all all al |                 | 1990 - 1990 - 19900 - 19900 - 1990 - 1990 - 1990 - 1990 - 1990 - 1990 - 1990 - |                 | and the second second sec |

### 7.6 Server Address Setting

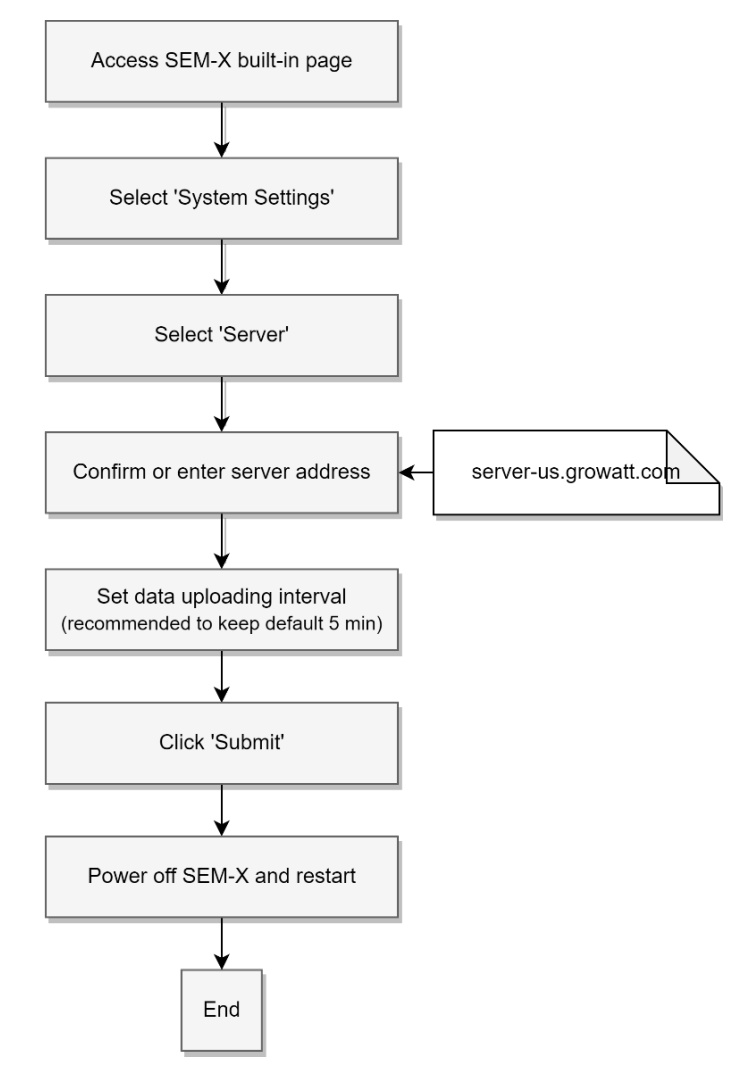

Access built-in page of SEM-X, select 'System Settings', select 'Server', confirm or enter server address (for U.S. server: server-us.growatt.com), click 'Submit', power off SEM-X and restart to connect SEM-X to the server.

| GROWATT                    | System Information System Maintenance System Settings Device management English admin (*) |
|----------------------------|-------------------------------------------------------------------------------------------|
| Server                     | Growatt Net Manage Third-party network management                                         |
| Power Regulation v         | Growatt Net Manage 🗧 🗸 🗸                                                                  |
| TOU Setting                | Confirm opening: Enable v                                                                 |
| Power station relationship | Port 5279                                                                                 |
| IO settings 🛛 🗸            | Server: serve-us.growatt.com O                                                            |
| DI                         | Upload cycle: 5//inute v                                                                  |
| DRM                        | Submit                                                                                    |
|                            |                                                                                           |
|                            |                                                                                           |
|                            |                                                                                           |

### 8 SEM-X Energy Management

#### 8.1 Powering On/Off Inverter with SEM-X

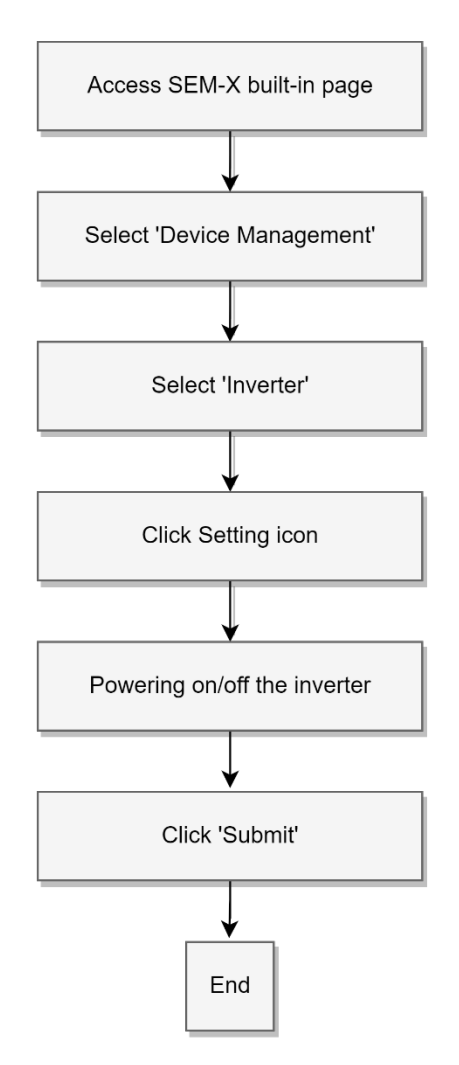

Access SEM-X built-in page, select 'Device Management', select 'Inverter', click Setting icon, powering on/off the inverter, click 'Submit' to confirm.

| GROWATT                             | System | n Information System Maintenance   | System Settings               | ent      |                  |   | English | ب admin (۲) |
|-------------------------------------|--------|------------------------------------|-------------------------------|----------|------------------|---|---------|-------------|
| Inverter                            |        | ng Information History Information | uipment Information           |          |                  |   |         |             |
| Meter                               |        | Device management                  |                               |          |                  | × |         |             |
| Environmental monitor<br>PID Device |        | Devices power on and off           |                               | Power on |                  | ~ | Status  | Action      |
| Battery Cabinet                     |        | O Register settings                | Please set the register value |          | Register address | 0 |         |             |
| Third party device                  |        | O Register read                    | Area 03                       | /        | Register address | 0 |         |             |
| Wired Communication                 | Ad     | Read data                          |                               |          |                  |   |         |             |
| 4G Communication                    |        | Sys term Address:                  | Register address:             | Register | <i>r</i> alue:   |   |         |             |
| RS485                               |        |                                    | Cancel                        |          |                  |   |         |             |
| CAN                                 |        |                                    |                               |          |                  |   |         |             |
|                                     |        |                                    |                               |          |                  |   |         |             |
|                                     |        |                                    |                               |          |                  |   |         |             |
|                                     |        |                                    |                               |          |                  |   |         |             |
|                                     |        |                                    |                               |          |                  |   |         |             |

# 8.2 Export Limitation Settings with SEM-X

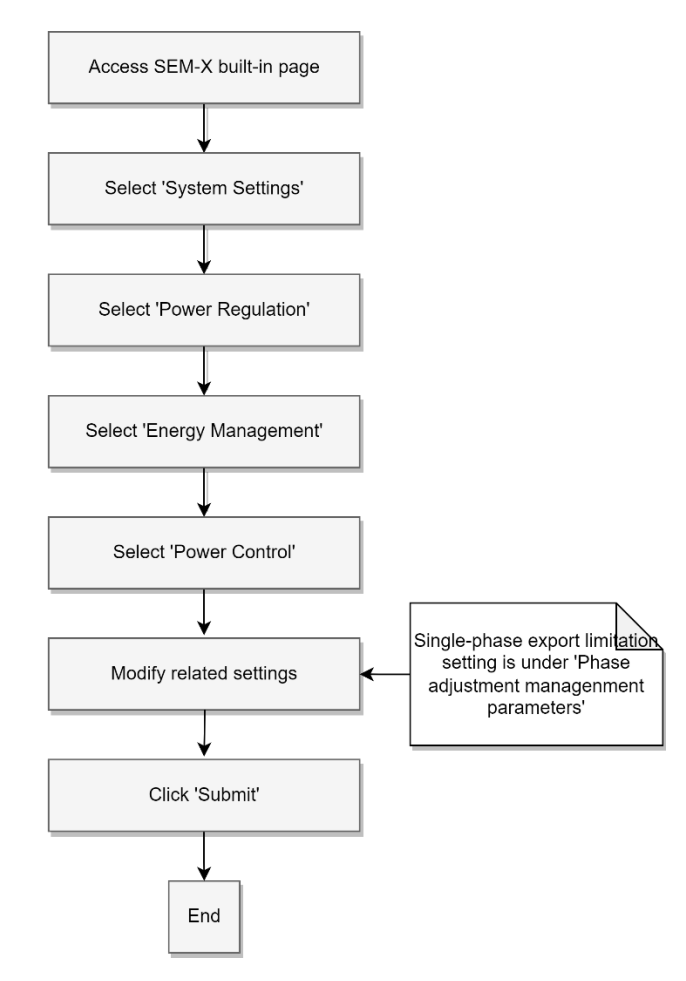

Access SEM-X built-in page, select 'System Settings', select 'Power Regulation', select 'Energy Management', select 'Power Control', modify related settings, click 'Submit'.

| GROWATT                               | System Information System Maintenance System Settings Device management English admin (*) |
|---------------------------------------|-------------------------------------------------------------------------------------------|
| Server                                | 1, Meter Configuration     2, Power control     3, Advanced settings                      |
| Power Regulation  V Energy Management | Export power parameters                                                                   |
| TOU Setting                           | Enable:                                                                                   |
| Power station relationship            | Export power: 50.0 KW (0X:Export, -XX:Import)                                             |
| IO settings V                         | Demand management parameters                                                              |
| DI                                    | Enuble:                                                                                   |
|                                       | Grid Power: 50 (0-5000)KW                                                                 |
|                                       | Demand Preparation SOC: 10 [10-100]%                                                      |
|                                       | Phase adjustment management parameters                                                    |
|                                       | Regulation Mode: ned adjustment                                                           |
|                                       | Adjust failure parameter Combined adjustment<br>Small phase                               |
|                                       | Fallback activated power: Single-Phase adjustment                                         |
|                                       | Fallback activates after: 60 (5.5000)5                                                    |

#### 8.3 Peak Shaving Settings with SEM-X

Modify settings related to peak shaving function in the same interface instructed above, under 'Demand management parameters'. Combine with 'export power parameters for management of power flow.

| NOTE                           | l                                                                                                    | ٦ |
|--------------------------------|----------------------------------------------------------------------------------------------------|---|
| · Plea<br>the t<br>pow<br>safe | se specify the power overload capacity of the grid connection point and prevent<br>too large charging or discharging power causing circuit breaker disconnection,<br>er line burn, short circuit and other risks. Import power, export power and fail-<br>power limits cannot exceed the overload capacity of the connection point. |   |

| GROWATT                    | System Information System Maintenance System Settings Device management English admin (*) |
|----------------------------|-------------------------------------------------------------------------------------------|
| Server                     | 1, Meter Configuration 2, Power control 3, Advanced settings                              |
| Power Regulation ~         | Export power parameters                                                                   |
| TOU Setting                | Enable: 💽                                                                                 |
| Power station relationship | Export power: 50.0 KW (00%Export, -30%Import)                                             |
| IO settings                | Demand management parameters                                                              |
|                            | Enable:                                                                                   |
|                            | Grid Power: 50 [0-5000]KW                                                                 |
|                            | Demand Preparation SOC: 10 [10-100]%                                                      |
|                            | Phase adjustment management parameters                                                    |
|                            | Regulation Mode: Combined adju ~                                                          |
|                            | Adjust failure parameter                                                                  |
|                            | Fallback activated power: 20 [0-100]%                                                     |
|                            | Fallback activates after: 60 (5-5000)S                                                    |

### 8.4 Time of Use Settings with SEM-X

Modify settings related to Time of Use function in the TOU Setting interface

(next to 'Energy Management')

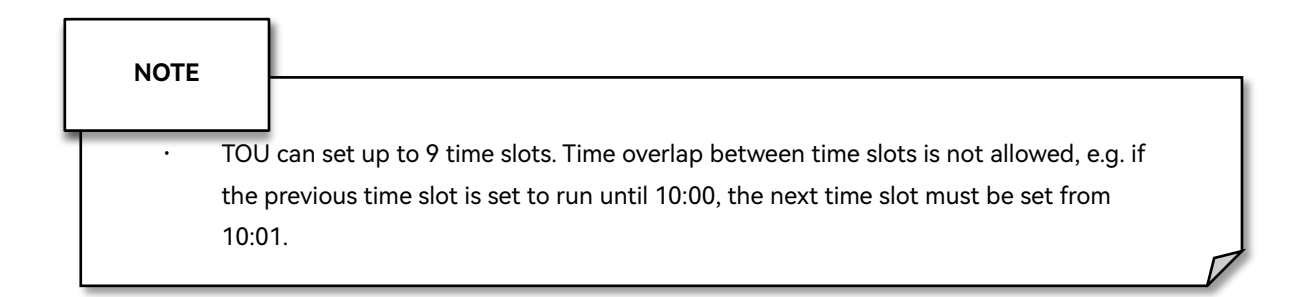

| GROWATT                                           | Systerm Information System Ma                                      | aintenance System S       | ettings Device management      |             | English   | v admin 🖑      |
|---------------------------------------------------|--------------------------------------------------------------------|---------------------------|--------------------------------|-------------|-----------|----------------|
| Server<br>Power Regulation ~<br>Energy Management | Default Mode: Self-consumption (Load firs<br>TimeSetting Adding da | it) ~ Mode Selection: Wee | ek pattern                     | ite: Open . |           |                |
| TOU Setting                                       | StartTime                                                          | StartTime:                | ◎ 00:00                        | day/Cu      | ustom Whe | ther to enable |
| Power station relationship                        | Add Delete                                                         | * EndingTime:             | © 23:59                        |             |           |                |
| IO settings                                       |                                                                    | * Mode:                   | TOU-charging (Battert first) ~ |             |           |                |
|                                                   |                                                                    | Weekend/Weekday/Custom:   | Working day ~                  |             |           |                |
|                                                   |                                                                    | Charging Power:           | - [0-5000]KW                   |             |           |                |
|                                                   |                                                                    | Charging Deadline SOC:    | - [10-100]%                    | _           |           |                |
|                                                   |                                                                    | • Whether to enable:      |                                | _           |           |                |
|                                                   |                                                                    | Cancel                    | Submit                         |             |           |                |
|                                                   |                                                                    | -                         |                                | Martin      |           |                |
|                                                   |                                                                    |                           |                                |             |           |                |
|                                                   |                                                                    |                           | . w                            |             |           |                |

| GROWATT                                           | Systerm I   | nformation        | System Maintena    | ance System Settings            | Device management                                |                                                                                                    | English  | <u> </u>          | admin 🕐 |
|---------------------------------------------------|-------------|-------------------|--------------------|---------------------------------|--------------------------------------------------|----------------------------------------------------------------------------------------------------|----------|-------------------|---------|
| Server<br>Power Regulation ~<br>Energy Management | Default Mod | le: Self-consumpt | ion (Load first) 🗸 | Mode Selection: Week pattern    | ✓ ● Current Mode State: Open ●                   |                                                                                                    |          |                   | ~       |
| TOU Setting                                       |             | StartTime         | EndingTime         | Mode                            | Power Parameter                                  | Weekend/Weekday/Custom                                                                                          |          | Whether to enable | •       |
| Power station relationship                        | 0           | © 00.00           | © 17:10            | Self-consumption (Load first) v | Discharge Power:                                 | Custom<br>Monday Tuesday Wednesday T<br>Thursday Friday Saturday S<br>Sunday S                                  | ×<br>×   |                   |         |
|                                                   | 0           | © 17:11           | © 17:20            | TOU-discharging (Grid first) ~  | Discharge Power: 30 KW<br>Requirement SOC: 10 %  | Working day           Monday         Tuesday         Wednesday           Thursday         Friday         Friday | ~        |                   |         |
|                                                   | •           | © 17:21           | © 17:30            | Self-consumption (Load first) > | Discharge Power:                                 | Working day           Monday         Tuesday         Wednesday           Thursday         Friday                | ~<br>~   |                   |         |
|                                                   | •           | © 17:31           | © 17:40            | TOU-charging (Battert first) ~  | Charging Power: 50 KW<br>Charging Deadline 100 % | Working day<br>Monday Tuesday Wednesday<br>Thursday Friday                                                      | ~        |                   |         |
|                                                   | 0           | © 17:41           | © 23:59            | Idle-mode V                     |                                                  | Working day Monday Tuesday Wednesday Thursday Friday                                                            | <b>~</b> |                   |         |